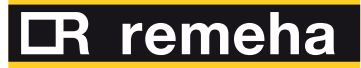

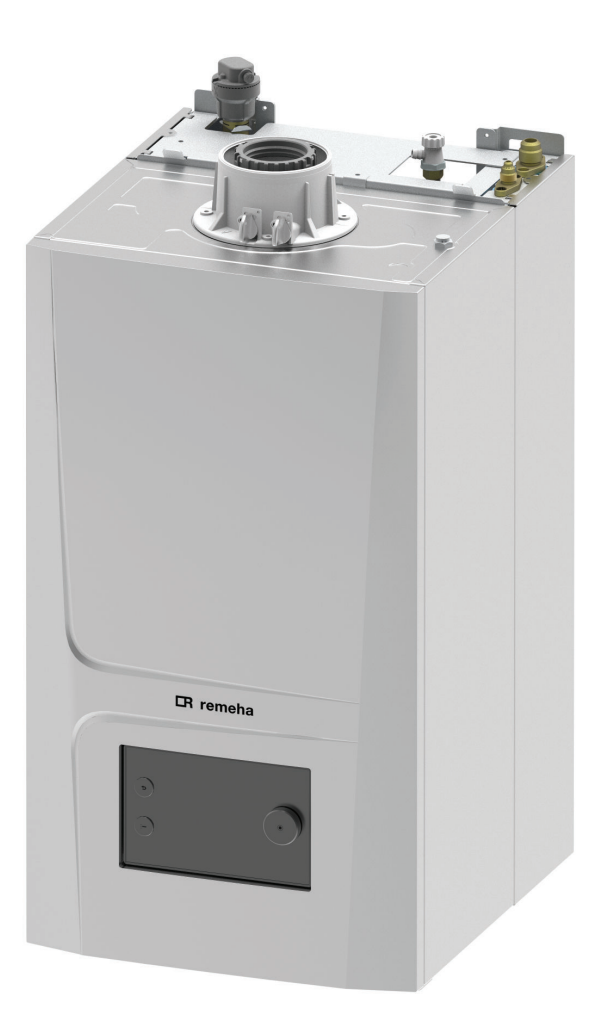

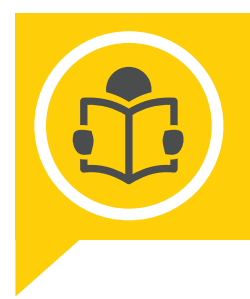

Gebruikershandleiding Handleiding hybride split warmtepomp en ketel

# ELGA ACE ALL-IN-ONE

Elga Ace All-in-One 4/28c Elga Ace All-in-One 6/28c Elga Ace All-in-One 8/28c Elga Ace All-in-One 4/35c Elga Ace All-in-One 6/35c Elga Ace All-in-One 8/35c

# Geachte klant,

Dank u voor de aanschaf van dit apparaat.

Lees deze handleiding zorgvuldig door voordat u het product gebruikt en bewaar deze op een veilige plaats voor toekomstig gebruik. Om te zorgen voor een voortdurende veilige en goede werking, raden wij aan het product regelmatig te laten onderhouden. Onze Service en klantenservice-organisatie kan hierbij helpen.

Wij hopen dat u jarenlang plezier zult beleven aan het product.

# Inhoudsopgave

| 1 | Veilig     | 'eiligheid  |                                                         |           |  |  |  |
|---|------------|-------------|---------------------------------------------------------|-----------|--|--|--|
|   | 1.1        | Algemer     | ne veiligheidsvoorschriften                             | 5         |  |  |  |
|   | 1.2        | Aanbeve     | elingen voor gebruik                                    | 6         |  |  |  |
|   | 1.3        | Aanspra     | kelijkheden                                             | .6        |  |  |  |
| 2 | Over       | deze han    | dleiding                                                | 6         |  |  |  |
|   | 2.1        | Algemee     | en                                                      | 6         |  |  |  |
|   | 2.2        | Gebruikt    | te symbolen                                             | 7         |  |  |  |
|   |            | 221         | In de handleiding gebruikte symbolen                    | 7         |  |  |  |
|   |            | 2.2.1       |                                                         | . 1       |  |  |  |
| 3 | Tech       | nische sp   | ecificaties                                             | . 7       |  |  |  |
|   | 3.1        | Goedkeu     | uringen                                                 | 7         |  |  |  |
|   |            | 3.1.1       | Certificeringen                                         | 7         |  |  |  |
|   |            | 3.1.2       | Richtlijnen                                             | 8         |  |  |  |
|   |            | 3.1.3       | Gascategorieën                                          | . 8       |  |  |  |
|   |            | 3.1.4       | Fabriekstesten                                          | . 8       |  |  |  |
|   |            |             |                                                         | _         |  |  |  |
| 4 |            | hrijving va | an het product                                          | 8.<br>0   |  |  |  |
|   | ו.ד<br>איז | Morking     | ne besonnijving                                         | 0         |  |  |  |
|   | 4.Z        |             |                                                         | .9        |  |  |  |
|   |            | 4.2.1       | Gas-nuchtaistemming                                     | 9         |  |  |  |
|   |            | 4.2.2       | Verbranding                                             | . 9       |  |  |  |
|   |            | 4.2.3       | verwarming en bereiding van sanitair warm water         | 9         |  |  |  |
|   | 4.3        | Werking     | sprincipe van warmtepomp                                | 9         |  |  |  |
|   |            | 4.3.1       | cv-bedrijf                                              | 9         |  |  |  |
|   |            | 4.3.2       | Koelen                                                  | 9         |  |  |  |
|   | 4.4        | Beschrij    | ving van het bedieningspaneel                           | .9        |  |  |  |
|   |            | 4.4.1       | Beschrijving van het stand-byscherm                     | 9         |  |  |  |
|   |            | 4.4.2       | Beschrijving van status-iconen                          | 10        |  |  |  |
|   |            | 4.4.3       | Beschrijving van de carrousel                           | 10        |  |  |  |
|   |            | 4.4.4       | Beschrijving van het stand-byscherm                     | 11        |  |  |  |
|   |            | 4.4.5       | Contrastwaarde van de gebruikersinterface wijzigen      | 11        |  |  |  |
| - | \A/anla    |             |                                                         | 40        |  |  |  |
| S |            |             | van hat hadianingananaal                                | 12<br>1 2 |  |  |  |
|   | 5.1        | Gebruik     |                                                         | 12        |  |  |  |
|   |            | 5.1.1       |                                                         | 12        |  |  |  |
|   |            | 5.1.Z       | Nijo en datum instellen                                 | 12        |  |  |  |
|   |            | 5.1.3       | Wijzigen van de instellingen van het bedieningspaneel   | 12        |  |  |  |
|   |            | 5.1.4       | Vakantiemodus voor alle zones activeren                 | 13        |  |  |  |
|   |            | 5.1.5       | Activiteiten aanpassen                                  | 13        |  |  |  |
|   |            | 5.1.6       | Zomermodus automatisch activeren                        | 14        |  |  |  |
|   |            | 5.1.7       | Zomermodus handmatig activeren                          | 14        |  |  |  |
|   |            | 5.1.8       | Kinderslot in- of uitschakelen                          | 15        |  |  |  |
| _ |            |             |                                                         |           |  |  |  |
| 6 | Instel     | llingen     | · · · · · · · · · · · · · · · · · · ·                   | 15        |  |  |  |
|   | 6.1        | De centr    | ale verwarming beheren                                  | 15        |  |  |  |
|   |            | 6.1.1       | De centrale verwarming in-/uitschakelen                 | 15        |  |  |  |
|   |            | 6.1.2       | De kamertemperatuur in de verwarmingsmodus instellen    | 16        |  |  |  |
|   |            | 6.1.3       | Verwarmingstemperaturen wijzigen                        | 16        |  |  |  |
|   |            | 6.1.4       | Zonetemperatuur tijdelijk wijzigen                      | 16        |  |  |  |
|   |            | 6.1.5       | Tijdprogramma voor zonetemperatuur creëren              | 17        |  |  |  |
|   | 6.2        | Sanitair-   | warmwaterproductie regelen                              | 18        |  |  |  |
|   |            | 6.2.1       | Sanitair warm water in-/uitschakelen                    | 18        |  |  |  |
|   |            | 6.2.2       | Bedrijfsmodus selecteren                                | 18        |  |  |  |
|   |            | 6.2.3       | De sanitair-warmwatertemperatuur tijdelijk verhogen     | 19        |  |  |  |
|   |            | 6.2.4       | De comfort- en verlaagde warmwatertemperaturen wijzigen | 19        |  |  |  |
|   |            | 6.2.5       | Tijdprogramma creëren voor SWW-temperatuur              | 20        |  |  |  |
|   |            | 6.2.6       | SWW-weekdagprogramma kopiëren                           | 21        |  |  |  |
|   | 6.3        | Lijst van   | instellingen                                            | 22        |  |  |  |
|   |            | ,           | u                                                       | _         |  |  |  |
| 7 | Onde       | rhoud       |                                                         | 24        |  |  |  |
|   | 7.1        | Algemee     | en                                                      | 24        |  |  |  |
|   | 7.2        | Servicer    | nelding                                                 | 24        |  |  |  |
|   | 7.3        | Onderho     | pudsinstructies                                         | 24        |  |  |  |
|   |            |             |                                                         |           |  |  |  |

|    |                                                          | 7.3.1<br>7.3.2                                                          | Installatie vullen                                                                                                    | 25<br>.25                               |
|----|----------------------------------------------------------|-------------------------------------------------------------------------|----------------------------------------------------------------------------------------------------|-----------------------------------------|
| 8  | <b>Bij sto</b><br>8.1<br>8.2<br>8.3<br>8.4<br>8.5<br>8.6 | Tijdelijke<br>Weergav<br>Foutcode<br>Waarsch<br>Tijdelijke<br>Lijst van | en permanente storingen                                                                                                    | <b>25</b><br>26<br>26<br>35<br>35<br>39 |
| 9  | <b>Verwi</b><br>9.1                                      | <b>jdering</b><br>Verwijde                                              | ring en recycling                                                                                                    | . <b>40</b><br>40                       |
| 10 | <b>Milieu</b><br>10.1                                    | I<br>Energieb                                                           | besparing                                                                                                    | <b>41</b><br>41                         |
| 11 | <b>Bijlag</b><br>11.1<br>11.2<br>11.3<br>11.4<br>11.5    | e<br>Productk<br>Productk<br>Productk<br>Pakketka<br>Pakketka           | aart .<br>aart – combiketels .<br>aart – temperatuurregelaar .<br>aart - combinatieverwarmingstoestellen (ketels of warmtepompen) .<br>aart - middentemperatuur-warmtepompen . | <b>41</b><br>43<br>43<br>44<br>.45      |

# 1 Veiligheid

# 1.1 Algemene veiligheidsvoorschriften

Dit apparaat kan worden gebruikt door kinderen vanaf acht jaar en personen met een lichamelijke, zintuiglijke of geestelijke beperking, of personen met een gebrek aan ervaring en kennis, op voorwaarde dat dit plaatsvindt onder toezicht, dat zij instructies ontvangen voor het veilige gebruik van het apparaat en dat zij de bijbehorende gevaren begrijpen. Kinderen mogen niet met het apparaat spelen. Zonder begeleiding is schoonmaak en gebruikersonderhoud door kinderen niet toegestaan.

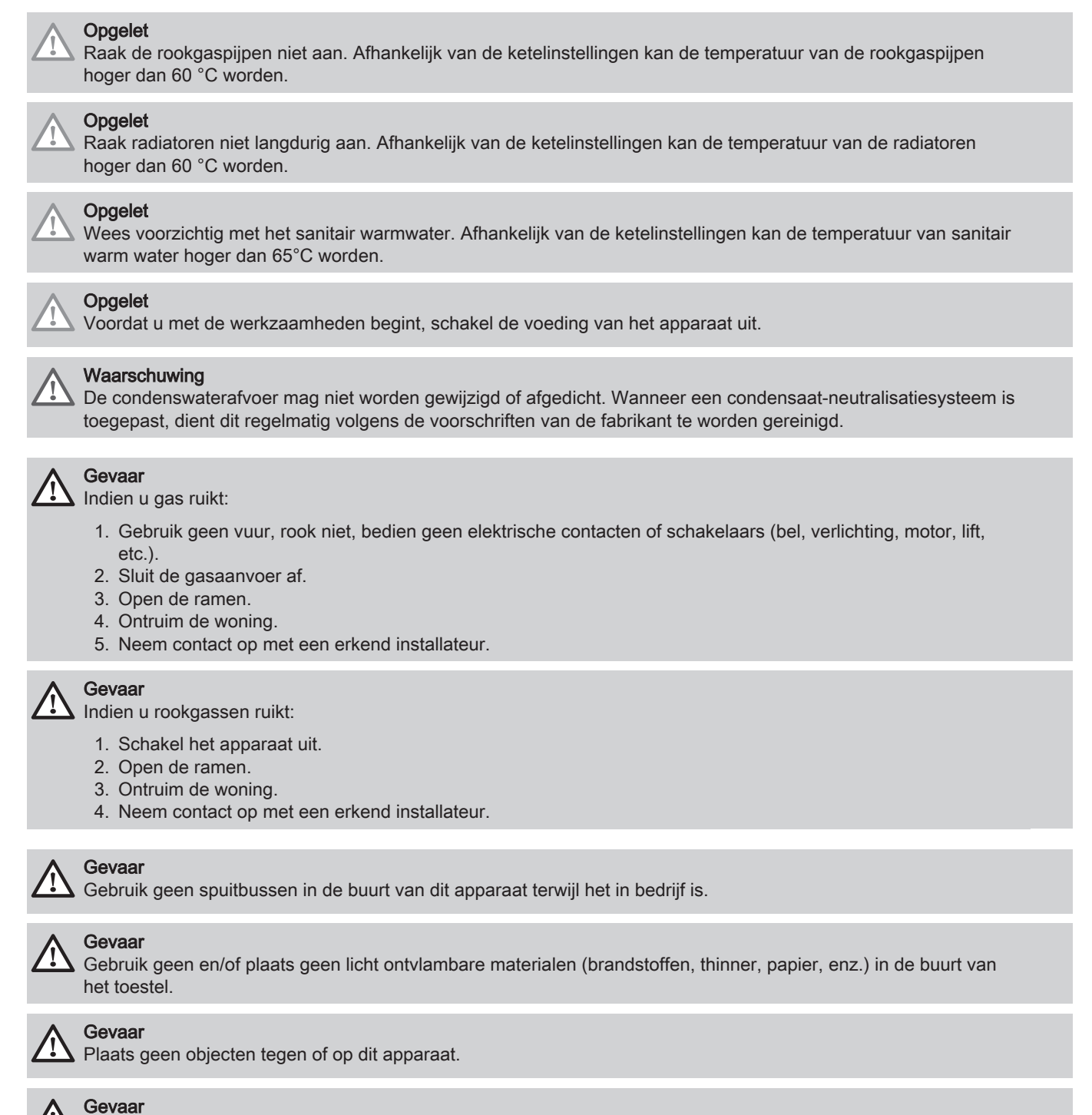

Breng geen wijzigingen aan dit apparaat aan.

# 1.2 Aanbevelingen voor gebruik

| Bediening | Zorg ervoor dat de binnenunit en de buitenunit te allen tijde toegankelijk zijn.                                                                                                    |
|-----------|----------------------------------------------------------------------------------------------------|
|           | Controleer regelmatig de hydraulische druk van de cv-installatie.                                                                                                    |
|           | • Raak radiatoren niet langdurig aan. Afhankelijk van de toestelinstellingen kan de temperatuur van de ra-<br>diatoren hoger dan 60 °C worden.                                                      |
|           | • Schakel de warmtepomp niet uit. De vorstbeveiligingsmodus werkt niet als de warmtepomp is uitgescha-<br>keld.                                                                                     |
|           | <ul> <li>Als u uw huis langdurig niet hoeft te verwarmen, schakelt u de verwarmingsfunctie uit of activeert u de<br/>vorstbeveiligingsmodus. Zie het hoofdstuk Bedrijfsmodus selecteren.</li> </ul> |
|           | • Tap de installatie niet af, tenzij dit absoluut nodig is, bijvoorbeeld bij het verwijderen van de installatie. Zie het hoofdstuk <b>Buitenbedrijfstelling en verwijdering</b> .                   |
|           | • Geef de voorkeur aan de UIT-modus of de vorstbeveiligingsmodus in plaats van het systeem helemaal uit te zetten, zodat de volgende functies blijven werken:                                       |
|           | <ul> <li>Antiblokkeringsfunctie van pomp</li> <li>Vorstbeveiliging</li> </ul>                                                                                                    |
|           | Verwijder of bedek nooit de etiketten en typeplaten die op apparaten zijn geplakt. De etiketten en type-<br>platen moeten tijdens de hele levensduur van het toestel leesbaar blijven.              |
|           | • Vervang onmiddellijk beschadigde of onleesbare instructies, waarschuwingsstickers of typeplaten.                                                                                                  |
|           | • Als het noodzakelijk is om de warmtepomp bij langdurige afwezigheid uit te zetten, laat het systeem dan leeglopen ter voorkoming van vorstschade.                                                 |
|           | Breng geen wijzigingen aan de warmtepomp zonder schriftelijke toestemming van de fabrikant.                                                                                                    |
|           | • Om te profiteren van de garantiedekking mogen er geen wijzigingen aan het toestel worden aangebracht.                                                                                             |
|           | • De verwarmingsketelbeveiliging is slechts een beveiliging voor de verwarmingsketel en niet voor de ge-<br>hele installatie.                                                                       |

# 1.3 Aansprakelijkheden

| Aansprakelijkheid van<br>de fabrikant    | Onze producten worden vervaardigd volgens de eisen van de verschillende van toepassing zijnde richtlijnen. Ze worden daarom afgeleverd met de <b>C</b> -markering en eventueel noodzakelijke documenten. In het belang van de kwaliteit van onze producten brengen wij doorlopend verbeteringen aan. Daarom houden wij ons het recht voor de in dit document vermelde specificaties te wijzigen. In de volgende gevallen zijn wij als fabrikant niet aansprakelijk:                                                              |
|------------------------------------------|----------------------------------------------------------------------------------------------------|
|                                          | <ul> <li>Het niet in acht nemen van de installatievoorschriften van het apparaat.</li> <li>Het niet opvolgen van de gebruiksvoorschriften van het apparaat.</li> <li>Gebrekkig of onvoldoende onderhoud van het apparaat.</li> </ul>                                                                                                    |
| Aansprakelijkheid van<br>de installateur | De installateur is aansprakelijk voor de installatie en de eerste inbedrijfstelling van het apparaat. De installateur moet de volgende instructies in acht nemen:                                                                                                    |
|                                          | <ul> <li>Lees de voorschriften van het apparaat in de meegeleverde handleidingen en neem deze in acht.</li> <li>Installeer het apparaat overeenkomstig de geldende wetgeving en normen.</li> <li>Voer de eerste inbedrijfstelling en eventueel benodigde controles uit.</li> <li>Leg de installatie uit aan de gebruiker.</li> <li>Als onderhoud noodzakelijk is, waarschuw dan de gebruiker voor de controle- en onderhoudsplicht betreffende het apparaat.</li> <li>Overhandig alle handleidingen aan de gebruiker.</li> </ul> |
| Aansprakelijkheid van<br>de gebruiker    | Om het optimaal functioneren van het systeem te garanderen moet de gebruiker de volgende aan-<br>wijzingen in acht nemen:                                                                                                    |
|                                          | <ul> <li>Lees de voorschriften van het apparaat in de meegeleverde handleidingen en neem deze in acht.</li> <li>Vraag de hulp van een erkend installateur voor de installatie en de uitvoering van de eerste inbe-<br/>drijfstelling.</li> <li>Vraag aan de installateur uitleg over uw installatie.</li> <li>Laat de benodigde inspecties en onderhoud uitvoeren door een erkend installateur.</li> <li>Bewaar de handleidingen in goede staat en in de buurt van het apparaat.</li> </ul>                                      |

# 2 Over deze handleiding

# 2.1 Algemeen

6

Deze handleiding is bestemd voor gebruikers.

# 2.2 Gebruikte symbolen

# 2.2.1 In de handleiding gebruikte symbolen

Deze handleiding bevat bijzondere aanwijzingen, gemarkeerd met specifieke symbolen. Let extra goed op wanneer deze symbolen worden gebruikt.

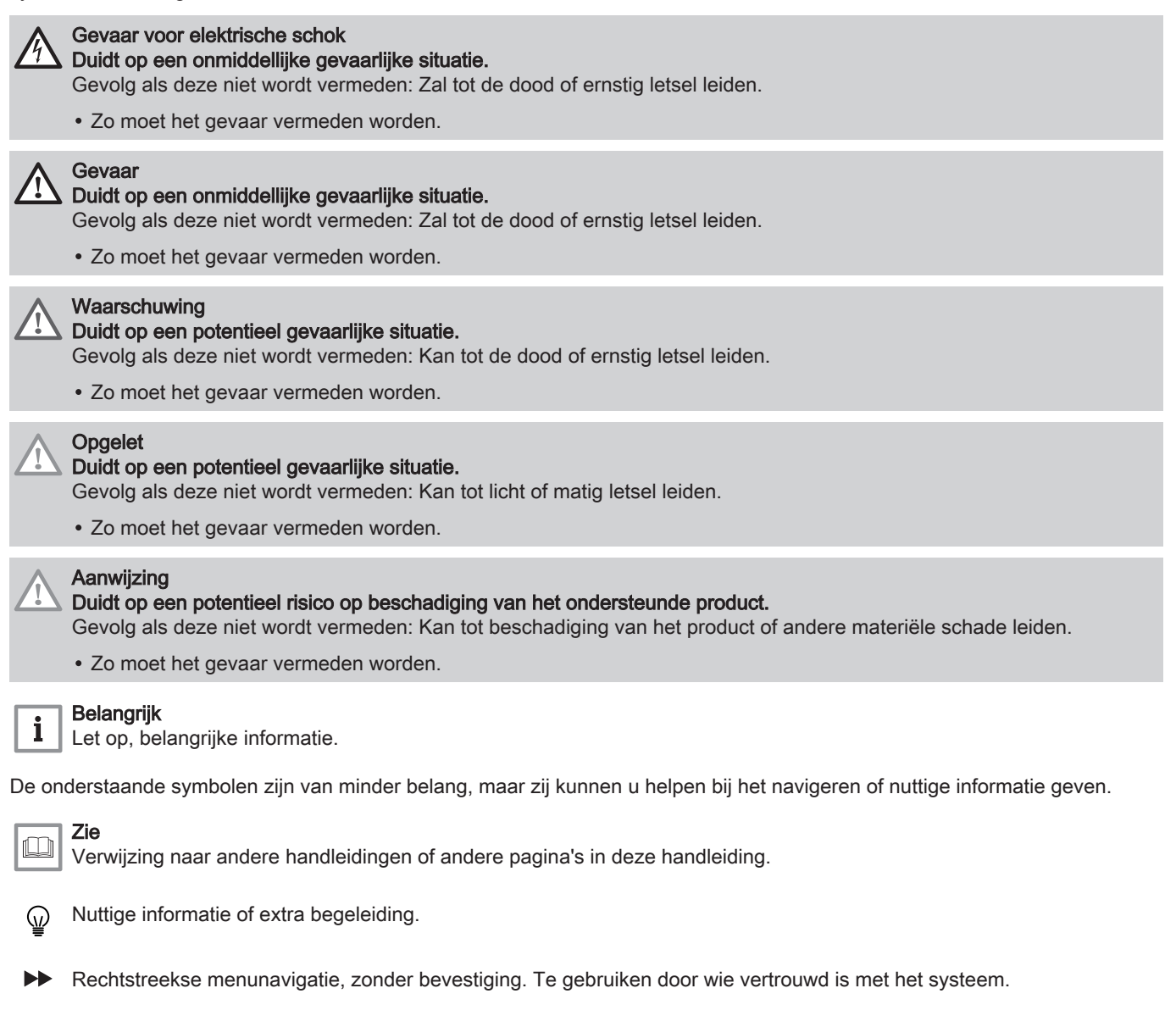

# 3 Technische specificaties

## 3.1 Goedkeuringen

#### 3.1.1 Certificeringen

#### Tab.1 Certificeringen

| Nummer CE-certificaat        | 0085DL0336                                                                                                   |
|------------------------------|----------------------------------------------------------------------------------------------------|
| Klasse NOx                   | 6                                                                                                    |
| Type uitlaatgasaansluitingen | $B_{23P}, C_{[10]3},  C_{[11]3}, C_{[12]3}, C_{13},  C_{[13]3}, C_{[15]3}, C_{33},  C_{53}, C_{63}, C_{93},$ |

# 3.1.2 Richtlijnen

Ons bedrijf verklaart dat deze producten worden geleverd met de **C C**-markering als blijk van overeenstemming met de essentiële eisen van de volgende richtlijnen:

- Verordening voor gastoestellen (EU) 2016/426 (vanaf 21 april 2018)
- Richtlijn 92/42/EEC betreffende de rendementseisen voor nieuwe olie- en gasgestookte centrale-verwarmingsketels
- EMC-richtlijn 2014/30/EU
- Laagspanningsrichtlijn 2014/35/EG
- Richtlijn 2009/125/EC betreffende de totstandbrenging van een kader voor het vaststellen van eisen inzake ecologisch ontwerp voor energiegerelateerde producten
- Richtlijn (EU) nr. 2017/1369 (voor ketels met een vermogen kleiner dan 70 kW)
- Eco-ontwerpverordening (EU) nr. 813/2013
- Gedelegeerde verordening voor energie-etikettering (EU) nr. 811/2013 (voor ketels met een vermogen kleiner dan 70 kW)

Naast de bepalingen en wettelijke richtlijnen moet worden voldaan aan de aanvullende richtlijnen die in deze handleiding zijn beschreven. Alle supplementen en aanvullende eisen zijn van toepassing vanaf het moment van installatie.

## 3.1.3 Gascategorieën

| Land      | Categorie             | Gassoort                                                 | Aansluitdruk (mbar) |
|-----------|-----------------------|----------------------------------------------------------|---------------------|
| Nederland | II <sub>2EK3B/P</sub> | G20 (E-gas)<br>G30/G31 (butaan/propaan)<br>G25.3 (K-gas) | 20<br>30<br>25      |

# i Belangrijk

Dit toestel is geschikt voor gassoort G20 of G25.3 dat tot 20% waterstof (H<sub>2</sub>) bevat. Vanwege de verschillen in het percentage H<sub>2</sub> kan het O<sub>2</sub>-percentage na verloop van tijd variëren. (Bijvoorbeeld: 20% H<sub>2</sub> in het gas kan leiden tot een O<sub>2</sub>-stijging van 1,5% in rookgassen.) Het gasblok moet mogelijk nauwkeuriger worden afgesteld. Deze moet afgesteld worden op basis van de standaard O<sub>2</sub>-waarden voor het gebruikte gas.

### 3.1.4 Fabriekstesten

Voordat de binnenunit de fabriek verlaat, wordt iedere binnenunit op de volgende punten getest:

- Lekdichtheid van het verwarmingscircuit
- Lekdichtheid van het koudemiddelcircuit
- Elektrische veiligheid
- Bijstelling van (O<sub>2</sub>/CO<sub>2</sub>) (alleen verwarmingsketel)
- Bedrijf sanitair warm water (alleen verwarmingsketel)
- · Lekdichtheid van het sanitair-watercircuit
- · Afdichting gascircuit (alleen verwarmingsketel)
- Parameterinstellingen

# 4 Beschrijving van het product

# 4.1 Algemene beschrijving

Dit geïntegreerde hybridesysteem kan de werking van een gasgestookte condenserende ketel combineren met die van een inverterwarmtepomp om water te produceren dat bij atmosferische druk wordt verwarmd tot een temperatuur onder het kookpunt. De verwarmingsketel moet worden aan gesloten op een cv-installatie en op een distributiesysteem voor sanitair warm water dat compatibel is met de nominale prestatie- en vermogenswaarden. De kenmerken van dit systeem zijn:

- Lage verontreinigende uitstoot,
- Hoog rendement verwarming,
- · Afvoer van verbrandingsproducten via een concentrische of parallelle adapter,
- · Bedieningspaneel met display aan de voorzijde,
- Licht en compact.

# 4.2 Werkingsprincipe van verwarmingsketel

## 4.2.1 Gas-/luchtafstemming

De lucht wordt aangezogen door de ventilator en het gas wordt direct ter hoogte van de mengkleppen geïnjecteerd. Het toerental van de ventilator wordt automatisch geregeld door de besturingsprint op basis van de instellingen voor de afstemming. Het gas en de lucht worden in het spruitstuk gemengd. De gas-/luchtverhouding zorgt ervoor dat de hoeveelheden gas en lucht correct op elkaar worden afgestemd om te allen tijde een optimale verbranding te krijgen. Het gas-/luchtmengsel gaat naar de brander aan de voorkant van de warmtewisselaar. Hier wordt het mengsel elektronisch met een reeks vonken ontstoken om warmte te produceren.

### 4.2.2 Verbranding

De brander verwarmt het cv-water dat door de warmtewisselaar stroomt. Als de temperatuur van het rookgas lager is dan het condensatiepunt (ca. 55 °C), condenseert de waterdamp in het achterste deel van de warmtewisselaar. De warmte die tijdens dit condensatieproces vrijkomt (de zogenaamde latente warmte of condensatiewarmte) wordt eveneens aan het cv-water overgedragen. Zodra de rookgassen zijn afgekoeld worden ze via de afvoerpijp weggeleid. Het condenswater wordt via een sifon afgevoerd.

#### 4.2.3 Verwarming en bereiding van sanitair warm water

In ketels die worden gebruikt voor de verwarming en bereiding van sanitair warm water, verwarmt een ingebouwde platenwarmtewisselaar het sanitair warm water. Een driewegklep levert het warme water aan de cv-installatie of de SWW-platenwarmtewisselaar. Een aanvoersensor detecteert dat een warmwaterkraan is geactiveerd en communiceert dit aan de besturingsprint, die de driewegklep in de warmwaterstand schakelt en de pomp activeert.

De driewegklep is een veerkleptype en verbruikt alleen stroom als er op een andere stand wordt overgeschakeld. Er wordt prioriteit verleend aan een verwarmingsvraag in de sanitair-watermodus.

## 4.3 Werkingsprincipe van warmtepomp

#### 4.3.1 cv-bedrijf

De warmtepomp draagt via het koudemiddel en de bijbehorende koelcyclus warmte over van de externe omgeving naar het water in het verwarmingscircuit. Het koudemiddel verdampt op de lamellenspiraal van de buitenunit, ontvangt warmte en geeft deze vervolgens af aan het water via de platenwarmtewisselaar in de hydraulische module van de binnenunit.

#### 4.3.2 Koelen

De koelfunctie is niet beschikbaar voor dit product.

# 4.4 Beschrijving van het bedieningspaneel

## 4.4.1 Beschrijving van het stand-byscherm

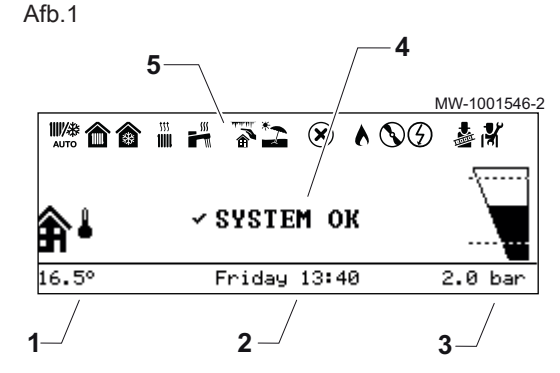

De gebruikersinterface van uw toestel schakelt automatisch in de standbymodus als er gedurende vijf minuten geen knoppen worden ingedrukt: de achtergrondverlichting wordt uitgeschakeld en informatie over de algemene status van het toestel wordt getoond.

Druk op een van de knoppen van de gebruikersinterface om de standbymodus te verlaten.

- 1 Door de buitentemperatuursensor gemeten temperatuur
- 2 Dag en tijd
- 3 Hydraulische druk van de installatie
- 4 Algehele status van het apparaat
- 5 Pictogrammen die de status van het toestel weergeven

# 4.4.2 Beschrijving van status-iconen

Tab.2

| Iconen              | Beschrijving                                                                                                    |
|---------------------|----------------------------------------------------------------------------------------------------|
| <b>₩₩</b> ₩<br>А∪ТО | Automatische schakeling tussen verwarmings- en koelmodus                                                                                         |
|                     | <ul><li>Niet-knipperend symbool: verwarming actief</li><li>Knipperend symbool: verwarming in uitvoering</li></ul>                                |
|                     | <ul><li>Niet-knipperend symbool: koeling actief</li><li>Knipperend symbool: koeling in uitvoering</li></ul>                                      |
|                     | <ul><li>Niet-knipperend symbool: sanitair warm water beschikbaar</li><li>Knipperend symbool: sanitair-warmwaterbereiding in uitvoering</li></ul> |
|                     | Vorstbeveiliging - Ruimte                                                                                                    |
| *2                  | Zomermodus geactiveerd. Geen verwarming mogelijk: uitsluitend sanitair-warmwaterbereiding.                                                       |
| ×                   | Storing gedetecteerd                                                                                                    |
|                     | De hydraulische back-up is in werking                                                                                                    |
| $\bigcirc$          | De compressor van de warmtepomp is in werking                                                                                                    |
|                     | Bedieningstestmodus geactiveerd                                                                                                    |
|                     | Installateursniveau geactiveerd                                                                                                    |

# 4.4.3 Beschrijving van de carrousel

Afb.2

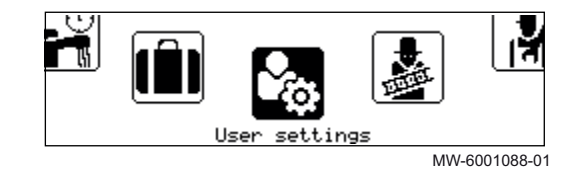

De carrousel dient om snel toegang te krijgen tot de menu's van de gebruikersinterface. Welke menu's weergegeven worden, is afhankelijk van de systeemconfiguratie.

Geef de carrousel weer door op de hoofdmenuknop 🗐 te drukken.

Doorloop het menu door aan de knop 📀 te draaien.

Tab.3

| Symbool<br>menu       | Beschrijving van de symbolen              | Beschrijving                                                                                                  |
|-----------------------|-------------------------------------------|----------------------------------------------------------------------------------------------------|
| ₩ <b>//</b> Ж<br>А⊔ТО | Werkingsmodus                             | De verwarming in-/uitschakelen en/of de koeling (indien van toepassing)                                       |
| ÷                     | Sanitair warm water Aan/Uit               | Sanitair warm water in-/uitschakelen                                                                          |
| 11111                 | Verwarmingstemperatuur                    | De activiteitentemperatuur instellen                                                                          |
| <b>1</b>              | Watertemperatuur                          | De setpunttemperaturen voor sanitair warm water wijzigen                                                      |
| t <sub>0∎1</sub>      | Tijdelijke verandering<br>verwarmingstemp | De gevraagde kamertemperatuur tijdelijk wijzigen tot de volgende setpunt-<br>temperatuur in het klokprogramma |
|                       | Systeem vakantiemodus                     | Perioden van afwezigheid of vakantieperioden                                                                  |
| <b>\$</b> 0           | Gebruikersinstellingen                    | De lijst van voor gebruikers beschikbare parameters openen                                                    |
|                       | Testmodus                                 | Voer een bedrijfstest voor de verwarming of koeling uit (indien van toepas-<br>sing)                          |
| ı¥                    | Installateur                              | Niet voor de gebruiker toegankelijk menu<br>Installateursniveau: Lijst van parameters voor installateursmenu  |
| Q                     | Zoeker                                    | Niet voor de gebruiker toegankelijk menu<br>Installateursniveau: De parameterzoekopdracht gebruiken           |
|                       | Geeft statusinstelwaarden aan             | Niet voor de gebruiker toegankelijk menu<br>Installateursniveau: Weergave van de gemeten waarden              |
| ாரீ                   | Energieteller                             | Het energieverbruik bewaken                                                                                   |

| Symbool<br>menu | Beschrijving van de symbolen | Beschrijving                     |  |  |  |  |
|-----------------|------------------------------|----------------------------------|--|--|--|--|
| 0               | Systeeminstellingen          | De gebruikersinterface aanpassen |  |  |  |  |
| 0               | Versie-informatie            | Versie-informatie                |  |  |  |  |

#### 4.4.4 Beschrijving van het stand-byscherm

Het stand-byscherm wordt automatisch geactiveerd na 5 minuten inactiviteit. De achtergrondverlichting wordt gedeactiveerd en informatie over de algemene status van het toestel wordt weergegeven.

Druk op een willekeurige toets van het bedieningspaneel op de gebruikersinterface om het stand-byscherm te verlaten.

Afb.3 Beschrijving van het standbyscherm

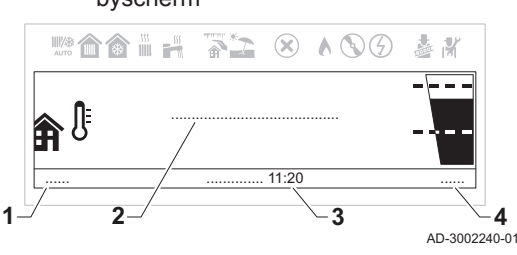

- 1 Buitentemperatuur (als een buitentemperatuursensor aangesloten is)
- 2 Bericht inactief systeem
- 3 Datum en tijd
- 4 Waterdruk

Tab.4 Beschrijving van berichten inactief systeem

| Melding     | Beschrijving                                                                                                    |  |  |
|-------------|----------------------------------------------------------------------------------------------------|--|--|
| SYSTEEM OK  | Systeem is in normale werking.                                                                                                    |  |  |
| SYSTEEMFOUT | Storing aanwezig in het systeem. Het stand-byscherm is rood zolang de storing niet is opgelost.<br>Controleer de informatie over de storing in:                                 |  |  |
|             | <ul> <li>Het storingscherm dat toegankelijk is vanaf het hoofdscherm.</li> <li>De optie Storingsgeschiedenis in het menu Installateur. Installateurstoegang vereist.</li> </ul> |  |  |

#### 4.4.5 Contrastwaarde van de gebruikersinterface wijzigen

U kunt de Contr.inst. bed.pan. regelen in Systeeminstellingen.

- Hoofdmenu > Systeeminstellingen > Display-instellingen > Contr.inst. bed.pan.
- Gebruik de draaiknop om te selecteren.

Gebruik de toets 🕑 om de selectie te bevestigen.

- 1. Druk op de menutoets ≔ om naar het hoofdmenu te gaan.
- 2. Navigeer naar het Systeeminstellingen menu Q.
- 3. Selecteer Display-instellingen.
- 4. Selecteer Contr.inst. bed.pan..
- 5. Gebruik de draaiknop om **Contr.inst. bed.pan.** te regelen.
- ⇒ De contrastwijziging wordt als voorbeeld op het display weergegeven.
- 6. Bevestig uw wijzigingen.

U kunt nu naar het hoofdscherm navigeren door de terugknop **⇒** ingedrukt te houden, of het hoofdmenu openen door de menuknop ≔ in te drukken.

Afb.4

# 5 Werking

# 5.1 Gebruik van het bedieningspaneel

## 5.1.1 Land en taal instellen

# Hoofdmenu > Systeeminstellingen > Land en taal

- Gebruik de draaiknop om te selecteren.
   Gebruik de toets ⊙ om de selectie te bevestigen.
- 1. Druk op de menutoets ≔ om naar het hoofdmenu te gaan.

⇒ De taalselectie verschijnt nadat u het land hebt geselecteerd.

ingedrukt te houden, of het hoofdmenu openen door de menuknop ≔ in te

U kunt nu naar het hoofdscherm navigeren door de terugknop 5

Hoofdmenu > Systeeminstellingen > Datum en tijd

Gebruik de toets ⊙ om de selectie te bevestigen.
1. Druk op de menutoets ≔ om naar het hoofdmenu te gaan.

Gebruik de draaiknop om te selecteren.

2. Navigeer naar het Systeeminstellingen menu Q.

3. Selecteer de optie Datum en tijd instellingen.

- Navigeer naar het Systeeminstellingen menu O.
- 3. Selecteer de optie Land en taal instellingen.

4. Selecteer het gepaste land.

5. Selecteer de gewenste taal.

••

drukken.

••

 $\odot$ 

Selecteer land en taal.

#### Afb.5 Het land selecteren

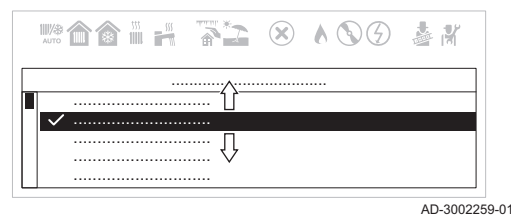

## 5.1.2 Tijd en datum instellen

# Afb.6 Selecteer datum en tijd.

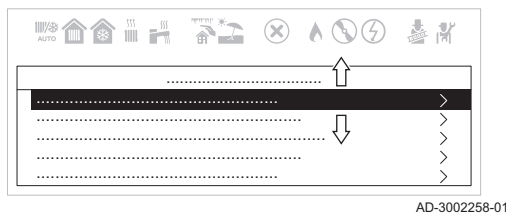

Afb.7 Datum en tijd wijzigen

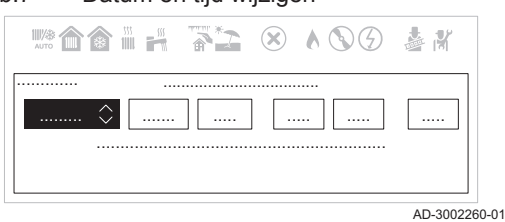

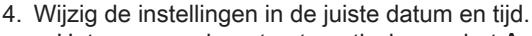

- ⇒ Het menu navigeert automatisch naar het Autom. zomertijd scherm nadat de datum en tijd zijn ingevoerd.
- 5. Selecteer een van de volgende instellingen:
  - Uit zomertijd deactiveren.
  - Aan zomertijd activeren.

U kunt nu naar het hoofdscherm navigeren door de terugknop **⇒** ingedrukt te houden, of het hoofdmenu openen door de menuknop **=** in te drukken.

## 5.1.3 Wijzigen van de instellingen van het bedieningspaneel

U kunt de instellingen van het bedieningspaneel wijzigen binnen Systeeminstellingen.

#### Hoofdmenu > Systeeminstellingen

- Gebruik de draaiknop om te selecteren.
  - Gebruik de toets Ο om de selectie te bevestigen.
- 1. Druk op de menutoets ≔ om naar het hoofdmenu te gaan.
- 2. Navigeer naar het Systeeminstellingen menu Q.
- 3. Voer een van de handelingen uit zoals beschreven in de tabel:

#### Tab.5 Instellingen van het bedieningspaneel

| Menu systeeminstellingen | Instellingen                                                                       |  |  |  |
|--------------------------|------------------------------------------------------------------------------------|--|--|--|
| Land en taal             | Selecteer uw land en taal.                                                         |  |  |  |
| Datum en tijd            | Stel de huidige datum en de tijd in. Schakel de zomertijdfunctie in of uit.        |  |  |  |
| Installateursgegevens    | Geef de naam en het telefoonnummer van de installateur weer.                       |  |  |  |
| Activiteitnamen          | Verander de namen van de activiteiten in het tijdprogramma.                        |  |  |  |
| Display-instellingen     | Stel het contrast van de gebruikersinterface in. Schakel het kinderslot in of uit. |  |  |  |

#### 5.1.4 Vakantiemodus voor alle zones activeren

Tijdens een vakantieperiode kunnen de zonetemperatuur en de SWW-temperatuur worden verlaagd om energie te besparen. Met de volgende procedure kunt u de vakantiemodus voor alle zones en de SWW-temperatuur activeren.

#### Hoofdmenu > Systeem vakantiemodus

- Gebruik de draaiknop om te selecteren.
  - Gebruik de toets 🛈 om de selectie te bevestigen.
- 1. Druk op de menutoets ≔ om naar het hoofdmenu te gaan.
- 2. Navigeer naar het Systeem vakantiemodus menu (1).
- 3. Stel de begindatum en -tijd van de vakantie in.
- 4. Stel de einddatum en -tijd van de vakantie in.
- 5. Bevestig de begin- en einddatum.

De vakantiemodus kan worden gedeactiveerd door in het Systeem vakantiemodus menu Uitschakelen te selecteren.

U kunt nu naar het hoofdscherm navigeren door de terugknop **5** ingedrukt te houden, of het hoofdmenu openen door de menuknop ≔ in te drukken.

## 5.1.5 Activiteiten aanpassen

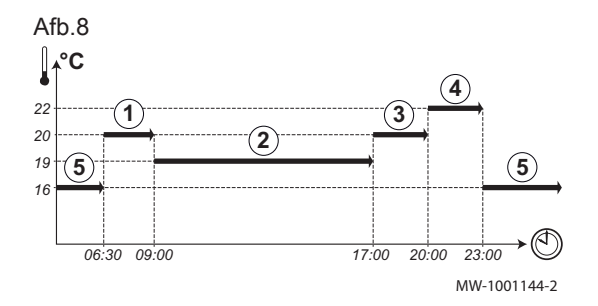

#### Definitie van de term "activiteit"

Activiteit: deze term wordt gebruikt bij het programmeren van tijdsbereiken. Het verwijst naar het gewenste comfortniveau van de klant voor de verschillende activiteiten tijdens een dag. Er is een richttemperatuur gekoppeld aan elke activiteit. De laatste activiteit van een dag is geldig tot de eerste activiteit op de volgende dag.

| Tab | o.6 | V | o | or       | b | е | el       | d |
|-----|-----|---|---|----------|---|---|----------|---|
|     |     | • | ~ | <u> </u> | ~ | ~ | <u> </u> | - |

| Begin van de activiteit | Activiteit | Setpoint kamertempera-<br>tuur |
|-------------------------|------------|--------------------------------|
| 6:30                    | Ochtend 1  | 20 °C                          |
| 9:00                    | Weg 2      | 19 °C                          |
| 17:00                   | Thuis ③    | 20 °C                          |
| 20:00                   | Avond ④    | 22 °C                          |
| 23:00                   | Slapen (5) | 16 °C                          |

# i Belangrijk

Deze functie is alleen actief als er een buitentemperatuursensor en kamerthermostaat zijn aangesloten op de verwarmingsketel.

### De naam van een activiteit wijzigen

De namen van de diverse activiteiten worden in de fabriek ingesteld: **Ochtend**, **Slapen**, **Thuis**, **Avond**, **Weg** en **Aangepast**. Het is mogelijk de naam van de activiteiten voor alle installatiezones te personaliseren.

#### 1. Ga naar het menu: Activiteitnamen.

#### Tab.7

| Toegangstype                              | Toegangspad                                                                                                    |
|-------------------------------------------|----------------------------------------------------------------------------------------------------|
| Directe toegang: via het hoofdstartscherm | Niet beschikbaar                                                                                                    |
| Snelle toegang: via elk scherm            | <ul> <li>→ Druk op de toets </li> <li>→ Selecteer: Systeeminstellingen</li> <li>→ Selecteer: Activiteitnamen</li> </ul> |

2. Selecteer de vereiste activiteit:

- Ochtend
- Slapen
- Thuis
- Avond
- Weg
- Aangepast
- 3. Voer de nieuwe naam van de activiteit in (maximaal 20 tekens) en bevestig met OK.
- 4. Vul de gekozen naam in de volgende tabel in:

| In de fabriek ingestelde naam | Nieuwe naam |
|-------------------------------|-------------|
| Ochtend                       |             |
| Slapen                        |             |
| Thuis                         |             |
| Avond                         |             |
| Weg                           |             |
| Aangepast                     |             |

5. Ga terug naar het hoofdscherm door op de terugtoets **5** te drukken.

#### 5.1.6 Zomermodus automatisch activeren

U kunt de zomermodus automatisch activeren door de drempelwaarde voor de buitentemperatuur in te stellen. Wanneer de buitentemperatuur deze drempel overschrijdt, staat het toestel in de zomermodus en zal het niet starten voor centrale verwarming. Wanneer de buitentemperatuur onder deze drempelwaarde ligt, is het toestel in de wintermodus.

Hoofdmenu > Gebruikersinstellingen > Buitentemperatuur > Temp zomerbedrijf

- Gebruik de draaiknop om te selecteren.
  - Gebruik de toets  $\odot$  om de selectie te bevestigen.
- 1. Druk op de menutoets ≔ om naar het hoofdmenu te gaan.
- 2. Navigeer naar het Gebruikersinstellingen menu 🗞.
- 3. Selecteer Buitentemperatuur.
- 4. Selecteer Temp zomerbedrijf.
- 5. Stel de drempelwaarde voor de buitentemperatuur in.

U kunt nu naar het hoofdscherm navigeren door de terugknop **5** ingedrukt te houden, of het hoofdmenu openen door de menuknop ≔ in te drukken.

#### 5.1.7 Zomermodus handmatig activeren

U kunt de zomermodus handmatig activeren. Als de zomermodus actief is, produceert de centrale verwarming geen verwarming, maar blijft warm water beschikbaar.

#### Hoofdmenu > Gebruikersinstellingen > Buitentemperatuur > Geforc. zomermodus

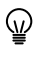

Gebruik de draaiknop om te selecteren. Gebruik de toets ⊙ om de selectie te bevestigen.

- 1. Druk op de menutoets ≔ om naar het hoofdmenu te gaan.
- 2. Navigeer naar het **Gebruikersinstellingen** menu **b**.
- 3. Selecteer Buitentemperatuur.
- 4. Selecteer Geforc. zomermodus.
- 5. Selecteer een van de volgende instellingen:
  - Aan om de zomermodus in te schakelen.
  - Uit om de zomermodus uit te schakelen.

U kunt nu naar het hoofdscherm navigeren door de terugknop **⇒** ingedrukt te houden, of het hoofdmenu openen door de menuknop = in te drukken.

### 5.1.8 Kinderslot in- of uitschakelen

Het kinderslot voorkomt dat kinderen per ongeluk de instellingen kunnen veranderen. Wanneer het geactiveerd is, wordt het scherm na 5 minuten inactiviteit geblokkeerd.

Wanneer het kinderslot geactiveerd is, verschijnt het 🔒 slotpictogram op het stand-byscherm. Het ontgrendelpictogram 🎧 verschijnt wanneer het kinderslot is geactiveerd, maar het scherm tijdelijk is ontgrendeld.

U kunt het scherm ontgrendelen en toegang krijgen tot de instellingen door te drukken op het hoofdmenu ≔ en de
 ⊙ toetsen tegelijk te selecteren.

Hoofdmenu > Systeeminstellingen > Display-instellingen > Kinderslot

- Gebruik de draaiknop om te selecteren. Gebruik de toets om de selectie te bevestigen.
- 1. Druk op de menutoets ≔ om naar het hoofdmenu te gaan.
- 2. Navigeer naar het **Systeeminstellingen** menu **Q**.
- 3. Selecteer de optie **Display-instellingen** instellingen.
- 4. Selecteer Kinderslot
- 5. Selecteer een van de volgende instellingen:
  - Nee kinderslot deactiveren.
  - Ja kinderslot activeren.

U kunt nu naar het hoofdscherm navigeren door de terugknop **⇒** ingedrukt te houden, of het hoofdmenu openen door de menuknop = in te drukken.

# 6 Instellingen

# 6.1 De centrale verwarming beheren

#### 6.1.1 De centrale verwarming in-/uitschakelen

## Opgelet

Vorstbeveiliging is niet beschikbaar wanneer de centrale-verwarmingsfunctie is uitgeschakeld.

U kunt de centrale-verwarmingsfunctie uitschakelen om energie te sparen.

#### Hoofdmenu > Gebruikersinstellingen > CV-functie aan/uit

Gebruik de draaiknop om te selecteren.

Gebruik de toets  $\odot$  om de selectie te bevestigen.

- 1. Druk op de menutoets ≔ om naar het hoofdmenu te gaan.
- 2. Navigeer naar het Gebruikersinstellingen menu 🗞.
- 3. Selecteer CV-functie aan/uit.
- 4. Selecteer een van de volgende instellingen:
  - Uit centrale-verwarmingsfunctie deactiveren.
  - Aan centrale-verwarmingsfunctie activeren.
- 5. Selecteer Bevestigen.

U kunt nu naar het hoofdscherm navigeren door de terugknop **5** ingedrukt te houden, of het hoofdmenu openen door de menuknop ≔ in te drukken.

#### 6.1.2 De kamertemperatuur in de verwarmingsmodus instellen

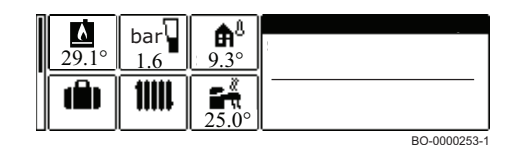

Ga als volgt te werk om de aanvoertemperatuur van de verwarming in te stellen:

- Druk in het hoofdscherm op de toets :=.
- Draai aan de draaiknop, selecteer het pictogram **IIIII** en druk vervolgens de draaiknop in om te bevestigen.
- Selecteer de eerste rij die betrekking heeft op de verwarmingstemperatuur
- Druk op de knop 
   • om te bevestigen
- Selecteer de gewenste optie door de knop  $\odot$  in te drukken
- · Gebruik de knop om de gewenste temperatuur in te stellen
- Druk op de knop 

   om te bevestigen
- Druk meerdere malen op de toets **5** om terug te keren naar het hoofdscherm.

#### 6.1.3 Verwarmingstemperaturen wijzigen

U kunt de verwarmingstemperaturen van elke activiteit wijzigen.

- Hoofdmenu > Gebruikersinstellingen > Instellingen zones- > Een zone selecteren > Verwarmingstemperaturen instellen
- Gebruik de draaiknop om te selecteren.

Gebruik de toets 🕑 om de selectie te bevestigen.

- 1. Druk op de menutoets ≔ om naar het hoofdmenu te gaan.
- 2. Navigeer naar het Gebruikersinstellingen menu 🇞.
- 3. Selecteer Instellingen zones-.
- 4. Selecteer de gewenste zone.

Als er slechts één zone in de installatie is, selecteert het display automatisch deze zone.

#### 5. Selecteer Verwarmingstemperaturen instellen.

- 6. Selecteer de activiteit die u wilt wijzigen.
- 7. Stel de verwarmingstemperatuur in.

U kunt nu naar het hoofdscherm navigeren door de terugknop **5** ingedrukt te houden, of het hoofdmenu openen door de menuknop ≔ in te drukken.

#### 6.1.4 Zonetemperatuur tijdelijk wijzigen

Ongeacht de bedrijfsmodus voor een zone is het mogelijk om de zonetemperatuur voor een korte periode te wijzigen. Als deze periode is verstreken, wordt de eerder geselecteerde bedrijfsmodus hervat.

#### Hoofdmenu > Tijdelijke verandering verwarmingstemp > Een zone selecteren

| , | ູ |  |
|---|---|--|

16

Gebruik de draaiknop om te selecteren.

Gebruik de toets  $\odot$  om de selectie te bevestigen.

# i Belangrijk

De zonetemperatuur kan alleen op deze manier worden ingesteld als een zonetemperatuursensor/-thermostaat is geïnstalleerd.

1. Druk op de menutoets ≔ om naar het hoofdmenu te gaan.

- 2. Navigeer naar het Tijdelijke verandering verwarmingstemp menu 18t.
- 3. Selecteer de gewenste zone.

() Als er slechts één zone in de installatie is, selecteert het display automatisch deze zone.

- 4. Stel de tijdelijke temperatuur in.
- 5. Stel de eindtijd voor de temperatuurwijziging in.

#### 6. Bevestig de geselecteerde eindtijd.

⇒ De zonetemperatuur wordt gewijzigd tot het ingestelde eindpunt.

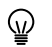

De temperatuurwijziging kan altijd worden gedeactiveerd door terug te keren naar de pagina **Tijdelijke verandering** verwarmingstemp en **Uitschakelen** te selecteren.

U kunt nu naar het hoofdscherm navigeren door de terugknop **⇒** ingedrukt te houden, of het hoofdmenu openen door de menuknop ≔ in te drukken.

#### 6.1.5 Tijdprogramma voor zonetemperatuur creëren

Met een tijdprogramma kunt u de zonetemperatuur per uur en per dag variëren. De zonetemperatuur wordt gekoppeld aan de activiteit van het tijdprogramma. U kunt maximaal drie tijdprogramma's per zone creëren. U kunt bijvoorbeeld een programma creëren voor een week met normale werkuren en een programma voor een week als u grotendeels thuis bent.

Hoofdmenu > Gebruikersinstellingen > Instellingen zones- > Een zone selecteren > Klokprogramma's verwarming

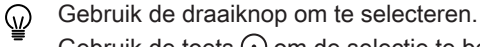

- Gebruik de toets  $\odot$  om de selectie te bevestigen.
- Druk op de menutoets ≡ om naar het hoofdmenu te gaan.
- 2. Navigeer naar het Gebruikersinstellingen menu 🇞.
- 3. Selecteer Instellingen zones-.
- 4. Selecteer de gewenste zone.
- Als er slechts één zone in de installatie is, selecteert het display automatisch deze zone.
- 5. Selecteer Klokprogramma's verwarming.
- 6. Selecteer het tijdprogramma dat u wilt wijzigen.
  - ⇒ De geplande activiteiten worden weergegeven. De laatste geplande activiteit van een dag is actief tot de eerste activiteit op de volgende dag. Bij de eerste opstart hebben alle weekdagen twee standaard activiteiten in Klokprogramma 1.
- 7. Selecteer de weekdag die u wilt wijzigen.

8. Selecteer het tijdvenster dat u wilt wijzigen.

Na het selecteren van het tijdvenster, kunt u de begintijd instellen, het type activiteit wijzigen of de activiteit verwijderen.

#### Afb.9 Selecteer de weekdag om de wijzigen door te voeren

| Ma 🏠 🍈 👬 🦷 | *2 | $(\mathbf{X})$ | <b>N S</b> G | å #  |
|------------|----|----------------|--------------|------|
|            |    |                | <            | ·· > |
| 06:00      |    |                |              |      |
| 23:00      |    |                |              |      |
|            |    |                |              |      |
|            |    |                |              |      |
|            |    |                |              |      |

Afb.10 Selecteer het tijdvenster om de wijzigen door te voeren

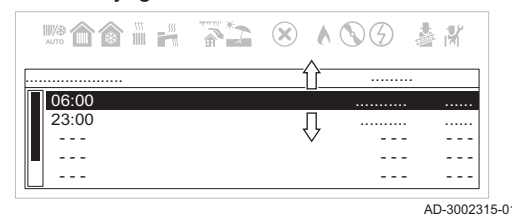

## Afb.11 Beschrijving van tijdvenster wijzigen

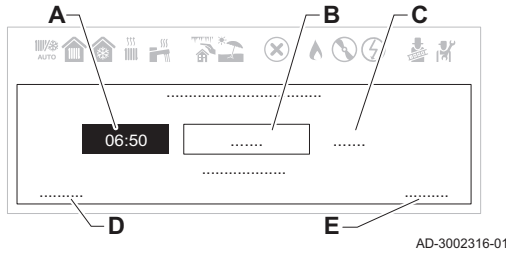

- A Begintijd instellen
- B Type activiteit selecteren
- **C** Temperatuur activiteit weergeven
- D Activiteit verwijderen
- E Wijzigingen bevestigen
- 9. Stel de begintijd van de activiteit in.
- 10. Selecteer het type activiteit.
- 11. Bevestig uw wijzigingen.

Als u de wijzigingen in een activiteit niet wilt opslaan, druk op de terugtoets **5**. Als u de activiteit uit het programma wilt verwijderen, selecteer **Verwijderen**.

## Zonetijdprogramma activeren

Om een zonetijdprogramma te gebruiken, moet de bedrijfsmodus **Schema** worden geactiveerd. Deze activering wordt voor elke zone apart uitgevoerd.

- Hoofdmenu > Gebruikersinstellingen > Instellingen zones- > Een zone selecteren > Werkingsmodus > Schema
- $\bigcirc$

Gebruik de draaiknop om te selecteren.

Gebruik de toets  $\bigcirc$  om de selectie te bevestigen.

- 1. Druk op de menutoets ≔ om naar het hoofdmenu te gaan.
- 2. Navigeer naar het Gebruikersinstellingen menu 🗞.
- 3. Selecteer Instellingen zones-.
- 4. Selecteer de gewenste zone.

() Als er slechts één zone in de installatie is, selecteert het display automatisch deze zone.

- 5. Selecteer Werkingsmodus.
- 6. Selecteer Schema.
- 7. Selecteer het zonetijdprogramma Klokprogramma 1, Klokprogramma 2 of Klokprogramma 3.
- 8. Bevestig het geselecteerde programma.

U kunt nu naar het hoofdscherm navigeren door de terugknop **5** ingedrukt te houden, of het hoofdmenu openen door de menuknop ≔ in te drukken.

## 6.2 Sanitair-warmwaterproductie regelen

## 6.2.1 Sanitair warm water in-/uitschakelen

Hoofdmenu > Sanitair warm water Aan/Uit

Gebruik de draaiknop om te selecteren.

- Gebruik de toets  $\odot$  om de selectie te bevestigen.
- 1. Druk op de menutoets ≔ om naar het hoofdmenu te gaan.
- 2. Navigeer naar het Sanitair warm water Aan/Uit menu 🔂.
- 3. Selecteer een van de volgende instellingen:
  - Uit sanitair-warmwaterfunctie deactiveren.
  - Aan sanitair-warmwaterfunctie activeren.
- 4. Bevestig uw selectie.

## 6.2.2 Bedrijfsmodus selecteren

Voor de productie van sanitair warm water kunt u kiezen uit vijf bedrijfsmodi. Wij adviseren de **Programmeer** modus waarmee de bereidingsperiode van sanitair warm water kan worden aangepast aan uw behoeften en uw energieverbruik kan worden geoptimaliseerd. Afb.12

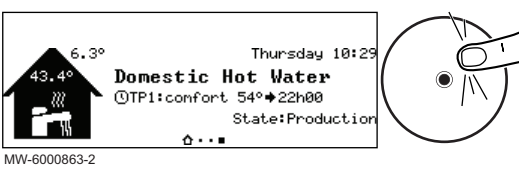

- 1. Ga vanaf het startscherm naar het scherm voor de relevante zone.
- Druk op de toets •.

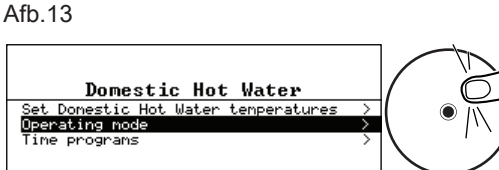

- 3. Selecteer Werkingsmodus.
- 4. Selecteer de gewenste bedrijfsmodus:

MW-6000884-02

#### Tab.8

| Bedrijfsmodus                      | Beschrijving                                                                                                  |
|------------------------------------|----------------------------------------------------------------------------------------------------|
| Programmering                      | Het sanitair warm water wordt bereid volgens het gekozen klokprogramma.                                       |
| Handleiding                        | De temperatuur van het sanitair warm water blijft voortdurend op de comforttemperatuur                        |
| Tijdelijke temperatuursverandering | De bereiding van sanitair warm water wordt geforceerd naar de comforttemperatuur tot aan het gekozen tijdstip |
| Vakantie                           | De sanitair-warmwatertemperatuur wordt verlaagd tijdens uw afwezigheid om ener-<br>gie te besparen.           |
| Vorstbeveiliging                   | De installatie en apparatuur worden beschermd tijdens de winterperiode.                                       |

## 6.2.3 De sanitair-warmwatertemperatuur tijdelijk verhogen

Ongeacht de bedrijfsmodus geselecteerd voor de bereiding van sanitair warm water, is het mogelijk om de SWW-temperatuur voor een korte periode te wijzigen. Hierna wordt de eerder geselecteerde bedrijfsmodus herstart.

Hoofdmenu > Gebruikersinstellingen > Instellingen sanitair warmwater > Werkingsmodus > Warmwater boost

Gebruik de draaiknop om te selecteren.

i

Gebruik de toets 📀 om de selectie te bevestigen.

#### Belangrijk

De temperatuur van sanitair warm water kan alleen op die manier worden ingesteld als een sanitairwarmwatersensor is geïnstalleerd.

- 1. Druk op de menutoets ≔ om naar het hoofdmenu te gaan.
- 2. Navigeer naar het Gebruikersinstellingen menu 🗞.
- 3. Selecteer de optie Instellingen sanitair warmwater instellingen.
- 4. Selecteer Werkingsmodus.
- 5. Selecteer Warmwater boost.
- 6. Stel de eindtijd voor de temperatuurverhoging in.
- 7. Bevestig de geselecteerde eindtijd.

⇒ De temperatuur wordt verhoogd tot het SWW-comfortsetpunt voor de duur van de verhoging.

De temperatuurverhoging kan altijd worden gedeactiveerd door terug te keren naar de pagina Warmwater boost en Uitschakelen te selecteren.

U kunt nu naar het hoofdscherm navigeren door de terugknop **⇒** ingedrukt te houden, of het hoofdmenu openen door de menuknop **≡** in te drukken.

#### 6.2.4 De comfort- en verlaagde warmwatertemperaturen wijzigen

Afhankelijk van het toestel kunt u de temperaturen van de Comfort setpunt SWW aanpassen.

#### Hoofdmenu > Watertemperatuur

Gebruik de draaiknop om te selecteren. Gebruik de toets 🛈 om de selectie te bevestigen.

- 1. Druk op de menutoets ≔ om naar het hoofdmenu te gaan.
- 2. Navigeer naar het Watertemperatuur menu 📲.
- 3. Selecteer het setpunt dat u wilt aanpassen:

#### Tab.9 Beschrijving van sanitair-warmwatersetpunt

| Setpunt             | Beschrijving                                                        |
|---------------------|---------------------------------------------------------------------|
| Comfort setpunt SWW | Gewenste temperatuur van het sanitair warm water voor comfortmodus. |
|                     |                                                                     |

4. Stel de gewenste temperatuur in.

U kunt nu naar het hoofdscherm navigeren door de terugknop **⇒** ingedrukt te houden, of het hoofdmenu openen door de menuknop **≡** in te drukken.

#### 6.2.5 Tijdprogramma creëren voor SWW-temperatuur

Met een tijdprogramma kunt u de SWW-temperatuur per uur en per dag variëren. De warmwatertemperatuur wordt gekoppeld aan de activiteit van het tijdprogramma. U kunt maximaal drie tijdprogramma's creëren. U kunt bijvoorbeeld een programma creëren voor een week met normale werkuren en een programma voor een week als u grotendeels thuis bent.

#### Hoofdmenu > Gebruikersinstellingen > Instellingen sanitair warmwater > Klokprogramma's

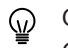

- Gebruik de draaiknop om te selecteren.
   Gebruik de toets 

   om de selectie te bevestigen.
- 1. Druk op de menutoets ≔ om naar het hoofdmenu te gaan.
- 2. Navigeer naar het Gebruikersinstellingen menu 🗞.
- 3. Selecteer de optie Instellingen sanitair warmwater instellingen.
- 4. Selecteer Klokprogramma's.
- 5. Selecteer het tijdprogramma dat u wilt wijzigen.
  - De geplande activiteiten worden weergegeven. De laatste geplande activiteit van een dag is actief tot de eerste activiteit op de volgende dag. Bij de eerste opstart hebben alle weekdagen twee standaard activiteiten in Klokprogramma 1: Comfort en Eco.
- 6. Selecteer de weekdag die u wilt wijzigen.

#### Afb.14 Selecteer de weekdag om de wijzigen door te voeren

| Mato 🏠 🛗 👬 | ∧ SØ ≛ #                    |
|------------|-----------------------------|
|            | <br>$\langle \dots \rangle$ |
| 06:50      |                             |
| 23:50      |                             |
|            |                             |
|            |                             |
|            |                             |

Afb.15 Selecteer het tijdvenster om de wijzigen door te voeren

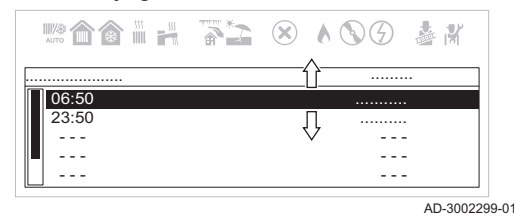

- 7. Selecteer het tijdvenster dat u wilt wijzigen.
- Na het selecteren van de activiteit, kunt u de begintijd instellen, het type activiteit selecteren of de activiteit verwijderen.

#### Afb.16 Beschrijving van tijdvenster wijzigen

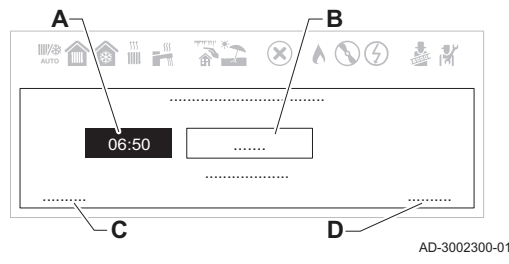

- A Begintijd instellen
- **B** Type activiteit selecteren
- C Activiteit verwijderen
- D Wijzigingen bevestigen
- 8. Stel de begintijd van de activiteit in.
- 9. Selecteer het type activiteit: Comfort of Eco.
- 10. Bevestig uw wijzigingen.

Als u de wijzigingen in een activiteit niet wilt opslaan, druk op de terugtoets **5**. Als u de activiteit uit het programma wilt verwijderen, selecteer **Verwijderen**.

Tijdprogramma voor SWW activeren

Om een tijdprogramma voor SWW te gebruiken, is het nodig om de bedrijfsmodus **Schema** te activeren. Deze activering wordt voor elke zone apart uitgevoerd.

#### Hoofdmenu > Gebruikersinstellingen > Instellingen sanitair warmwater > Werkingsmodus > Schema

Gebruik de draaiknop om te selecteren.

Gebruik de toets 🛈 om de selectie te bevestigen.

- 1. Druk op de menutoets ≔ om naar het hoofdmenu te gaan.
- 2. Navigeer naar het Gebruikersinstellingen menu 🗞.
- 3. Selecteer de optie Instellingen sanitair warmwater instellingen.
- 4. Selecteer Werkingsmodus.
- 5. Selecteer Schema.

kopiëren.

Ma 🏠 🏠 👬

06:50 23:50

Afb.17

- 6. Selecteer het SWW tijdprogramma Klokprogramma 1, Klokprogramma 2 of Klokprogramma 3.
- 7. Bevestig het geselecteerde programma.

U kunt nu naar het hoofdscherm navigeren door de terugknop **⇒** ingedrukt te houden, of het hoofdmenu openen door de menuknop = in te drukken.

#### 6.2.6 SWW-weekdagprogramma kopiëren

Selecteer de weekdag die u wilt

~

- - -

AD-3002298-01

U kunt een weekdagprogramma kopiëren en toepassen op andere dagen.

Hoofdmenu > Gebruikersinstellingen > Instellingen sanitair warmwater > Klokprogramma's

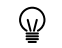

- Gebruik de draaiknop om te selecteren.
   Gebruik de toets ⊙ om de selectie te bevestigen.
- 1. Selecteer de weekdag die u naar andere dagen wilt kopiëren.
- Gebruik de draaiknop om naar het einde van de activiteitenlijst te scrollen.
- Afb.18 Scrol omlaag en selecteer kopiëren naar andere dagen

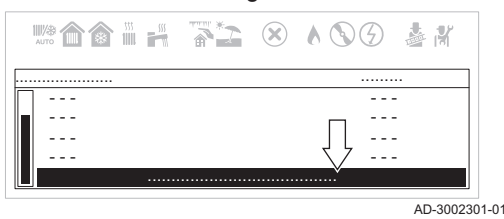

3. Selecteer Naar andere dagen kopiëren.

#### Afb.19 Selecteer de weekdagen om het programma te kopiëren

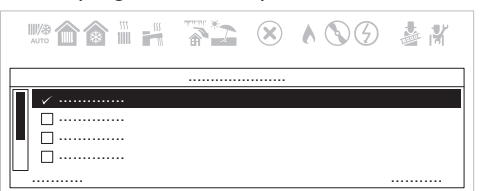

AD-3002302-01

- 4. Selecteer de weekdagen waarnaar u het programma wilt kopiëren.
- 5. Bevestig uw selectie.

U kunt nu naar het hoofdscherm navigeren door de terugknop **⇒** ingedrukt te houden, of het hoofdmenu openen door de menuknop ≔ in te drukken.

# 6.3 Lijst van instellingen

## Tab.10 Instellingstabel

| Naam  | Beschrijving                                                                                                    | Fabrieksinstelling | Minimum | Maximum | Niveau    |
|-------|----------------------------------------------------------------------------------------------------|--------------------|---------|---------|-----------|
| AP016 | Verwarming aan/uit                                                                                                    | Aan                | -       | -       | Gebruiker |
| AP017 | Sanitair warm water Aan/Uit                                                                                                    | Aan                | -       | -       | Gebruiker |
| AP073 | Zomer-winterverwarming aan/uit (buitentemperatuursensor<br>aangesloten). Wanneer de buitentemperatuur deze drem-<br>pel overschrijdt, staat het toestel in de zomermodus en zal<br>het niet starten voor centrale verwarming. Wanneer de bui-<br>tentemperatuur onder deze waarde ligt, staat het toestel in<br>de wintermodus [°C] | 22                 | 10      | 30      | Gebruiker |
| AP074 | Verwarming aan/uit (buitensensor aangesloten)                                                                                                    | Uit                | -       | -       | Gebruiker |
| AP075 | Seizoensgebonden intersectie [°C]                                                                                                    | 4                  |         |         | Gebruiker |
| AP089 | Naam installateur                                                                                                    | -                  | -       | -       | Gebruiker |
| AP090 | Tel.nr. installateur                                                                                                    | -                  | -       | -       | Gebruiker |
| AP104 | HMI contrastwaarde                                                                                                    | 3                  |         |         | Gebruiker |
| AP124 | Kinderslot                                                                                                    | Nee                | -       | -       | Gebruiker |
| CP010 | Verwarmingssetpunt [°C] zonder buitentemperatuursensor                                                                                                    | 80                 | 25      | 80      | Gebruiker |
| CP060 | Vereiste omgevingstemperatuur (°C) in de zone tijdens de vakantieperiode                                                                                                    | 6                  | 5       | 20      | Gebruiker |
| CP070 | Maximale ruimtetemperatuur van circuit voor gereduceer-<br>de modus waarbij naar comfortmodus overgeschakeld kan<br>worden [°C]                                                                                                    | 16                 | 5       | 30      | Gebruiker |
| CP080 | Temperatuur (°C) ingesteld door activiteit van gebruiker in de zone.                                                                                                    | 16                 | 5       | 30      | Gebruiker |
| CP081 | Temperatuur (°C) ingesteld door activiteit van gebruiker in de zone.                                                                                                    | 20                 | 5       | 30      | Gebruiker |
| CP082 | Temperatuur (°C) ingesteld door activiteit van gebruiker in de zone.                                                                                                    | 6                  | 5       | 30      | Gebruiker |
| CP083 | Temperatuur (°C) ingesteld door activiteit van gebruiker in de zone.                                                                                                    | 21                 | 5       | 30      | Gebruiker |
| CP084 | Temperatuur (°C) ingesteld door activiteit van gebruiker in de zone.                                                                                                    | 22                 | 5       | 30      | Gebruiker |
| CP085 | Temperatuur (°C) ingesteld door activiteit van gebruiker in de zone.                                                                                                    | 20                 | 5       | 30      | Gebruiker |
| CP200 | Handmatige instelling van omgevingstemperatuur (°C).                                                                                                    | 20                 | 5       | 30      | Gebruiker |
| CP240 | Pas het effect van de ruimte-unit in de zone aan                                                                                                    | 3                  | 0       | 10      | Gebruiker |
| CP250 | Toegevoegde waarde voor kalibratie van de ruimtetempe-<br>ratuur. Deze waarde kan worden gebruikt om de tempera-<br>tuur te laten overeenstemmen tussen de thermostaat en<br>een ander apparaat zoals een weerstation.                                                                                                    | 0                  | -5      | 5       | Gebruiker |
| CP320 | Bedrijfsmodus van de groep                                                                                                    | Handmatig          | -       | -       | Gebruiker |
| CP510 | Tijdelijke waarde van kamertemperatuur ingesteld voor de zone [°C]                                                                                                    | 20                 | 5       | 30      | Gebruiker |
| CP550 | Openhaardfunctie actief                                                                                                    | Uit                | -       | -       | Gebruiker |
| CP570 | Klokprogramma voor verwarming/koeling                                                                                                    | Klokprogramma<br>1 | _       | -       | Gebruiker |

| Naam  | Beschrijving                                                                                                    | Fabrieksinstelling               | Minimum | Maximum   | Niveau    |
|-------|----------------------------------------------------------------------------------------------------|----------------------------------|---------|-----------|-----------|
| CP660 | Kies icoon voor deze groep                                                                                                    | Geen                             | _       | -         | Gebruiker |
| CP730 | Opwarmsnelheid                                                                                                    | Normaal                          | -       | -         | Gebruiker |
| DP060 | Geselecteerde klokprogramma voor warmwater                                                                                                    | Klokprogramma<br>1               | -       | -         | Gebruiker |
| DP070 | Richttemperatuur sanitair warm water.<br>In het geval van gebruik met een warmwaterboiler en pro-<br>grammering via een thermostaat overeenkomstig de com-<br>fortrichtwaarde [°C]<br>* Afhankelijk van de markt                                                                         | (55/60) *                        | 35      | (60/65) * | Gebruiker |
| DP080 | Verlaagd setpunt van temperatuur voor de sanitair-warm-<br>waterboiler [°C].                                                                                                    | 15                               | 7       | 50        | Gebruiker |
| DP170 | Begin van vakantieperiode opslaan                                                                                                    | -                                | -       | -         | Gebruiker |
| DP180 | Eind van vakantieperiode opslaan                                                                                                    | -                                | -       | -         | Gebruiker |
| DP190 | De uitschakeltijd voor de verwarmingsperiode van de op-<br>slagtank wijzigen                                                                                                    | -                                | -       | -         | Gebruiker |
| DP200 | SWW-modus:<br>Programmering sanitair warm water (alleen beschikbaar<br>met thermostaat)<br>Handmatig (verwarmingsketel met tank) – Voorverwarming<br>actief (instant verwarmingsketel)**<br>Antivries (verwarmingsketel met tank) – Geen voorverwar-<br>ming (instant verwarmingsketel)* | Antivries (*)/<br>handmatig (**) | _       | _         | Gebruiker |
| DP337 | Setpunt sanitair-warmwatertemperatuur (SWW-tempera-<br>tuur) voor de vakantieperiode [°C]                                                                                                    | 10                               | 10      | 60        | Gebruiker |
| DP357 | Tijd voordat alarm van douchetijd in werking treedt [minu-<br>ten]<br>Instelling alleen beschikbaar in "Combi"-modus (uitgerust<br>met verwarmingssysteem en instantproductie van sanitair<br>warm water)                                                                                | 0                                | 0       | 180       | Gebruiker |
| DP367 | Instelling actie bij overschreiden maximale douchetijd<br>Instelling alleen beschikbaar in "Combi"-modus (uitgerust<br>met verwarmingssysteem en instantproductie van sanitair<br>warm water)                                                                                            | Uit                              | -       | -         | Gebruiker |
| DP377 | Gewenste temperatuur sanitair warm water voor de gere-<br>duceerde modus (°C)<br>Instelling alleen beschikbaar in "Combi"-modus (uitgerust<br>met verwarmingssysteem en instantproductie van sanitair<br>warm water)                                                                     | 40                               | 20      | 60        | Gebruiker |
| HP062 | Piektarief stroomkosten (in centen)<br>Instelbaar van 0,1 tot 655,35 euro                                                                                                    | 19                               | 0       | 65535     | Gebruiker |
| HP063 | Daltarief stroomkosten (in centen)<br>Instelbaar van 0,1 tot 655,35 euro                                                                                                    | 15                               | 0       | 65535     | Gebruiker |
| HP064 | Kosten van gas per m3 of olie per liter (in centen)<br>Instelbaar van 0,1 tot 655,35 euro                                                                                                    | 90                               | 0       | 65535     | Gebruiker |
| HP068 | Cv-ketel efficiëntie in hybride systeem [%]                                                                                                    | 100                              | 50      | 150       | Gebruiker |

# Tab.11 Instellingentabel met eTwist

| Naam  | Beschrijving                                                                                                    | Fabrieks-<br>waarde | Minimum | Maximum | Niveau    |
|-------|----------------------------------------------------------------------------------------------------|---------------------|---------|---------|-----------|
| CP060 | Vereiste omgevingstemperatuur (°C) in de zone tijdens de vakantie-/antivriesperiode                                                                                                    | 6                   | 5       | 20      | Gebruiker |
| CP070 | Maximale richtwaarde omgevingstemperatuur (°C) in de ge-<br>reduceerde modus waarmee kan worden overgeschakeld<br>naar de comfortmodus met klimaatregeling (met buitentem-<br>peratuursensor) | 16                  | 5       | 30      | Gebruiker |
| CP080 | Temperatuur (°C) ingesteld door SLEEP activiteit in de zone                                                                                                    | 16                  | 5       | 30      | Gebruiker |
| CP081 | Temperatuur (°C) ingesteld door HOME activiteit in de zone                                                                                                    | 20                  | 5       | 30      | Gebruiker |
| CP082 | Temperatuur (°C) ingesteld door AWAY activiteit in de zone                                                                                                    | 6                   | 5       | 30      | Gebruiker |

| Naam  | Beschrijving                                                                                                    | Fabrieks-<br>waarde | Minimum | Maximum | Niveau    |
|-------|----------------------------------------------------------------------------------------------------|---------------------|---------|---------|-----------|
| CP083 | Temperatuur (°C) ingesteld door MORNING activiteit in de<br>zone                                                                                                    | 21                  | 5       | 30      | Gebruiker |
| CP084 | Temperatuur (°C) ingesteld door EVENING activiteit in de<br>zone                                                                                                    | 22                  | 5       | 30      | Gebruiker |
| CP085 | Temperatuur (°C) ingesteld door CUSTOM activiteit in de zo-<br>ne                                                                                                    | 23                  | 5       | 30      | Gebruiker |
| CP200 | Vereiste omgevingstemperatuur (°C) voor de zone in hand-<br>matige modus                                                                                                    | 20                  | 5       | 30      | Gebruiker |
| CP240 | Pas het effect van de ruimte-unit in de zone aan                                                                                                    | 3                   | 0       | 10      | Gebruiker |
| CP250 | Toegevoegde waarde voor kalibratie van de ruimtetempera-<br>tuur. Deze waarde kan worden gebruikt om de temperatuur<br>te laten overeenstemmen tussen de thermostaat en een an-<br>der apparaat zoals een weerstation. | 0                   | -5      | 5       | Gebruiker |
| CP320 | Bedrijfsmodus van de groep                                                                                                    | Schema              | _       | -       | Gebruiker |
| CP510 | Tijdelijke waarde van kamertemperatuur ingesteld voor de zone [°C]                                                                                                    | 20                  | 5       | 30      | Gebruiker |
| CP550 | Openhaardfunctie actief                                                                                                    | Uit                 | _       | _       | Gebruiker |
| CP570 | Klokprogramma voor verwarming/koeling                                                                                                    | Klokprogram<br>ma 1 | -       | -       | Gebruiker |
| DP060 | Geselecteerde klokprogramma voor warmwater                                                                                                    | Klokprogram<br>ma 1 | _       | -       | Gebruiker |
| DP080 | Verlaagd setpunt van temperatuur voor de sanitair-warmwa-<br>terboiler [°C].                                                                                                    | 15                  | 7       | 50      | Gebruiker |
| DP337 | Setpunt sanitair-warmwatertemperatuur (SWW-temperatuur) voor de vakantieperiode [°C]                                                                                                    | 10                  | 10      | 60      | Gebruiker |

# i

### Belangrijk

De fabrieksinstellingen voor bepaalde instellingen kunnen al naar gelang de doelmarkt van het product verschillen.

# 7 Onderhoud

# 7.1 Algemeen

De ketel heeft geen complex onderhoud nodig. Desondanks raden wij aan om de ketel regelmatig te inspecteren en met regelmatige intervallen te onderhouden.

Het onderhoud van de ketel moet door een erkend installateur worden uitgevoerd volgens de plaatselijke en nationale regelgeving.

- Zorg dat de ketel is losgekoppeld van de netvoeding.
- Vervang defecte of versleten onderdelen door originele reserveonderdelen.
- Vervang bij inspectie- en onderhoudswerkzaamheden altijd alle pakkingen van de gedemonteerde onderdelen.
- Zorg dat alle pakkingen correct geplaatst zijn (de positie is juist en vlak in de bijbehorende groef; dit is water- en luchtdicht).
- Tijdens inspectie- en onderhoudswerkzaamheden mag water (druppels, spatten) nooit in contact komen met de elektrische onderdelen vanwege het gevaar voor elektrische schokken.

# 7.2 Servicemelding

Deze functie heeft ten doel om de gebruiker te waarschuwen dat de verwarmingsketel onderhoud nodig heeft. Als het symbool  $\frac{1}{2}c$  op het display verschijnt, is onderhoud van het toestel nodig. Neem contact op met uw installateur.

# 7.3 Onderhoudsinstructies

Voor de veiligheid, functionaliteit en optimale efficiëntie op de lange termijn moet het toestel periodiek worden geïnspecteerd door een erkende technicus. Zorgvuldig onderhoud zorgt altijd voor veiligheid en besparingen bij het beheer van de installatie.

# i Belangrijk

Het apparaat is voorzien van een hydraulische drukschakelaar die voorkomt dat de ketel wordt ingeschakeld wanneer de druk te laag is. Neemt de druk regelmatig af, neem dan contact op met een erkend installateur voor hulp.

## 7.3.1 Installatie vullen

#### Opgelet

Het wordt aanbevolen om speciale zorg te betrachten bij het vullen van de cv-installatie. In het bijzonder moet u eventueel op het systeem aangesloten thermostaatkranen openen en het water langzaam laten stromen om de opbouw van lucht in het primaire circuit te voorkomen, totdat de benodigde bedrijfsdruk is bereikt. Ontlucht ten slotte alle stralingselementen binnen het systeem. Remeha accepteert geen aansprakelijkheid voor schade die voortvloeit uit de aanwezigheid van luchtbellen in de warmtewisselaar als gevolg van het nalaten om de hierboven vermelde instructies op correcte en accurate wijze uit te voeren.

1. Vul het systeem totdat de druk op het display een niveau tussen de 1,5 en 2,0 bar bereikt.

### 7.3.2 De installatie ontluchten

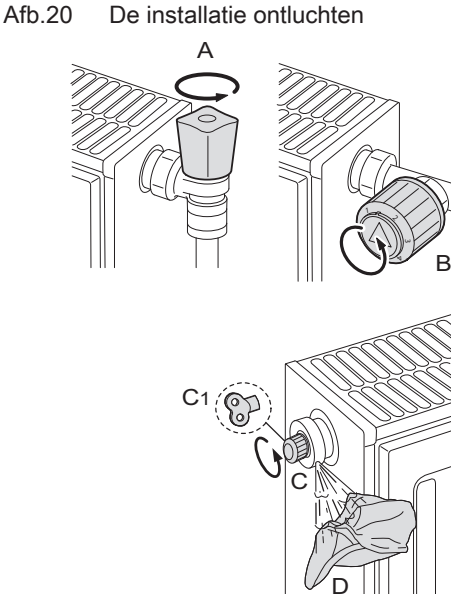

De eventueel in het toestel, de leidingen of de kranen aanwezige lucht moet verwijderd worden om storende geluiden te voorkomen die tijdens het verwarmen of tappen van water kunnen ontstaan. Ga hiervoor als volgt te werk:

- 1. Open de kranen A en B van alle op het verwarmingssysteem aangesloten radiatoren.
- 2. Stel de ruimtethermostaat in op de hoogst mogelijke temperatuur.
- 3. Wacht tot de radiatoren warm zijn.
- 4. Stel de ruimtethermostaat in op de laagst mogelijke temperatuur.
- 5. Wacht ongeveer tien minuten totdat de radiatoren zijn afgekoeld.
- 6. Ontlucht de radiatoren. Werk van beneden naar boven.
- 7. Open de ontluchtingsklep, (C) of (C1), en houd daarbij een doek (D) op het koppelstuk.
- 8. Wacht totdat er water uit de ontluchtingsklep komt en sluit vervolgens de klep.
- 9. Houd een doek op de ontluchtingsklep en draai hem open.

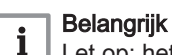

i

Let op: het water kan nog steeds heet zijn.

#### Belangrijk

Als de hydraulische druk in het verwarmingssysteem lager is dan 0,8 bar, adviseren we de druk te herstellen (de aanbevolen hydraulische druk voor het systeem ligt tussen de 1,5 en 2,0 bar).

# 8 Bij storing

## 8.1 Tijdelijke en permanente storingen

Er zijn drie codes op het display: twee storingstypen en één waarschuwingstype:

BO-000026

- 1. Waarschuwing (A)
- 2. Tijdelijke stop (H)
- 3. Vergrendeling (E)

Het eerste item dat op het display wordt weergegeven is een letter. Deze letter wordt gevolgd door een tweecijferig getal. Bij storingen geeft de letter het type storing aan: tijdelijk (H) of permanent (E). Het nummer dat de groep aangeeft waarbinnen de storing is opgetreden, wordt geclassificeerd op basis van de invloed op een veilige en betrouwbare werking. Het tweede getoonde item, dat om de beurt knippert met het eerste, geeft de specifieke code aan en bestaat uit een tweecijferig getal dat het type storing aangeeft (zie de onderstaande storingstabellen).

 De waarschuwing wordt op het display aangegeven door de letter "A" gevolgd door twee cijfers die van elkaar gescheiden zijn door een punt "XX . XX" (groepscode . specifieke code). De code vóór activering van een storing is een waarschuwing aan de gebruiker wat er gedaan moet worden voordat er een storing optreedt. Volg de instructies op het scherm om de storing te voorkomen.

- 2. Een tijdelijke stop wordt op het display aangegeven door de letter **"H"** gevolgd door twee cijfers die van elkaar gescheiden zijn door een decimaalpunt **"XX . XX"** (groepscode . specifieke code). Een tijdelijke afwijking is een type storing dat het toestel niet permanent blokkeert maar dat verholpen is zodra de oorzaak ervan weggenomen is.
- 3. Een permanente stop wordt op het display aangegeven door de letter "E" gevolgd door twee cijfers die van elkaar gescheiden zijn door een decimaalpunt "XX . XX" (groepscode . specifieke code). Een permanente storing is een storing die de werking van de ketel permanent stopt. Na het wegnemen van de blokkering moet de storing gereset worden door de keuze-/bevestigingstoets twee seconden ingedrukt te houden.

| Type code             | Formaatcode | Kleur van het display |
|-----------------------|-------------|-----------------------|
| Waarschuwing          | Axx.xx      | Stabiel rood          |
| Blokkering            | Hxx.xx      | Stabiel rood          |
| Permanente blokkering | Exx.xx      | Knippert rood         |

#### Belangrijk

Bij het aansluiten van een ruimte-unit/Open Therm-regeleenheid op de verwarmingsketel wordt altijd de code "254" weergegeven als er sprake is van een fout. Zie het display van het apparaat voor de storingscode.

# i

i

#### Belangrijk

Neem contact op met een erkend installateur als er regelmatig storingen worden weergegeven. De code is belangrijk voor het correct en snel opsporen van de aard van de storing en voor ondersteuning door uw leverancier.

# 8.2 Weergave van storingscodes

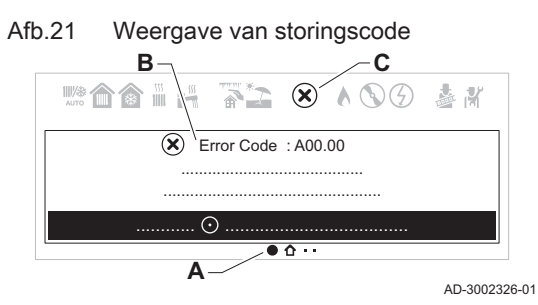

Als er een fout optreedt in de installatie, zal het bedieningspaneel:

- A Navigeer naar de pagina met informatie over de storing.
- B Een overeenkomstige code en bericht weergeven.
- **C** Het foutpictogram weergeven in de statusbalk van het bedieningspaneel.

Als een storing optreedt, ga dan als volgt te werk:

- 1. Lees de storingscode en het bericht.
- U kunt altijd teruggaan naar de informatie van een actieve storing vanaf het hoofdscherm.
- 2. Druk op de selectietoets 🕑 om meer informatie weer te geven.
- 3. Volg de instructies in de informatie over de storingscode.
   ⇒ De storingscode blijft zichtbaar tot het probleem is opgelost.
- 4. Noteer de storingscode als het probleem niet kan worden opgelost en neem contact op met uw installateur.

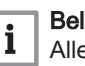

#### Belangrijk

Alleen een erkende installateur mag werkzaamheden aan het toestel en het systeem verrichten.

# 8.3 Foutcodes voor verwarmingsketel CU-GH21

| Tab.12 | Lijst met waarschuwingen |  |
|--------|--------------------------|--|
|--------|--------------------------|--|

| DISPLAY | BESCHRIJVING VAN WAARSCHUWING       | OORZAAK – Controle/oplossing                                                                                                    |
|---------|-------------------------------------|----------------------------------------------------------------------------------------------------|
| A00.34  | Buitensensor ontbreekt              | Controleer de laagspanningskabels<br>Controleer de verbindingsprint<br>Controleer de buitentemperatuursensor<br>Controleer de apparaten die aangesloten zijn op het<br>systeem via de functie 'Geavanceerd onderhoudsme-<br>nu'<br>Controleer/vervang de printplaat |
| A02.06  | Lage druk in het verwarmingscircuit | Controleer en herstel de druk van de installatie<br>Controleer de drukt van het expansievat<br>Controleer de verwarmingsketel/installatie op lekkage                                                                                                    |

| DISPLAY | BESCHRIJVING VAN WAARSCHUWING                                                                                                    | OORZAAK – Controle/oplossing                                                                                                    |
|---------|----------------------------------------------------------------------------------------------------|----------------------------------------------------------------------------------------------------|
| A02.18  | Verkeerde configuratie                                                                                                    | Voer CN1/CN2 in<br>Controleer/vervang de printplaat                                                                                                    |
| A02.33  | Storing maximale bijvulduur overschreden                                                                                                    | Controleer bedrading van drukschakelaar<br>Controleer watervulkraan<br>Controleer/vervang de printplaat<br>Controleer de verwarmingsketel/installatie op lekkage |
| A02.34  | Voor automatisch vullen is het minimale tijdsinterval<br>tussen twee verzoeken niet bereikt                                                 | Controleer bedrading van drukschakelaar<br>Controleer watervulkraan<br>Controleer/vervang de printplaat<br>Controleer de verwarmingsketel/installatie op lekkage |
| A02.36  | Functioneel apparaat losgekoppeld                                                                                                    | COMMUNICATIEFOUT<br>Start de automatische detectiefunctie                                                                                                    |
| A02.37  | Passief functioneel apparaat losgekoppeld                                                                                                   | COMMUNICATIEFOUT<br>Start de automatische detectiefunctie                                                                                                    |
| A02.45  | Verbindingsfout                                                                                                    | COMMUNICATIEFOUT<br>Start de automatische detectiefunctie                                                                                                    |
| A02.46  | Prioriteitsfout apparaat                                                                                                    | COMMUNICATIEFOUT<br>Start de automatische detectiefunctie                                                                                                    |
| A02.48  | Configuratiefout unitfunctie                                                                                                    | FOUT ELEKTRISCHE AANSLUITING<br>Start de automatische detectiefunctie<br>Controleer de elektrische aansluitingen van externe<br>apparatuur.                      |
| A02.49  | Initialisatie knooppunt mislukt                                                                                                    | FOUT ELEKTRISCHE AANSLUITING<br>Start de automatische detectiefunctie<br>Controleer de elektrische aansluitingen van externe<br>apparatuur.                      |
| A02.55  | Verkeerd of ontbrekend serienummer                                                                                                    | Neem contact op met het netwerk van erkende dealers                                                                                                    |
| A02.76  | Intern geheugen gereserveerd voor volledige aanpas-<br>sing van de instellingen. Er kunnen geen verdere wijzi-<br>gingen worden doorgevoerd | Neem contact op met het netwerk van erkende dealers                                                                                                    |
| A02.80  | Geen afsluitweerstand op bus                                                                                                    | Controleer of de busafsluitweerstand op de bus zit                                                                                                    |
| A05.29  | Gasdruk onder de limiet                                                                                                    | Controleer de gastoevoerdruk bij maximaal- en mini-<br>maalvermogen                                                                                              |
| A05.30  | Gasdrukcontrole mislukt                                                                                                    | Controleer de gastoevoerdruk bij maximaal- en mini-<br>maalvermogen                                                                                              |
| A05.95  | Er is een korte onderbreking van het vlamsignaal ge-<br>detecteerd                                                                          |                                                                                                    |
| A08.02  | Fout douchetijd voorbij                                                                                                    | Controleer de communicatiebus<br>Controleer of de thermostaat aangesloten is<br>Controleer/vervang de printplaat                                                 |

# Tab.13 Lijst met tijdelijke storingen

| DISPLAY | BESCHRIJVING VAN TIJDELIJKE STORINGEN           | OORZAAK – Controle/oplossing<br>Voor de meeste controles en oplossingen is een instal-<br>lateur vereist.                                                                                                 |
|---------|-------------------------------------------------|----------------------------------------------------------------------------------------------------|
| H00.42  | Druksensor geopend/defect of druk te hoog       | STORING VAN WATERDRUKSENSOR<br>Controleer of vervang de waterdruksensor<br>Controleer de bedrading van de waterdruksensor<br>Controleer of vervang de printplaat<br>Controleer de druk van de installatie |
| H00.81  | Omgevingstemperatuursensor ontbreekt            | Controleer de communicatiebus<br>Controleer of de thermostaat aangesloten is<br>Controleer/vervang de printplaat                                                                                          |
| H01.00  | Tijdelijke communicatiestoring in de printplaat | De fout wordt automatisch opgelost                                                                                                    |

| DISPLAY | BESCHRIJVING VAN TIJDELIJKE STORINGEN                                                  | OORZAAK – Controle/oplossing<br>Voor de meeste controles en oplossingen is een instal-<br>lateur vereist.                                                                                                    |
|---------|----------------------------------------------------------------------------------------|----------------------------------------------------------------------------------------------------|
|         | Maximaal temperatuur/orechil tusson de aanvoer en                                      | ONVOLDOENDE CIRCULATIE<br>Controleer de circulatie van de verwarmingsketel/<br>installatie<br>Start een handmatige ontluchtingscyclus                                                                                                    |
| H01.05  | Maximaal temperatuurverschil tussen de aanvoer en<br>de retour bereikt                 | Controleer de druk van de installatie<br>OVERIGE OORZAKEN<br>Controleer de wisselaar op vervuiling<br>Controleer de werking van de temperatuursensoren<br>Controleer de aansluiting van de temperatuursensoren                                                                                                    |
| H01.08  | Te snelle toename van de aanvoertemperatuur in de verwarmingsinstallatie               | ONVOLDOENDE CIRCULATIE<br>Controleer de circulatie van de verwarmingsketel/<br>installatie<br>Start een handmatige ontluchting<br>Controleer de druk van de installatie<br>OVERIGE OORZAKEN<br>Controleer de wisselaar op vervuiling<br>Controleer de werking van de temperatuursensoren                                                           |
| H01 14  | Maximale appyoer, of retourtemperatuur bereikt                                         | ONVOLDOENDE CIRCULATIE<br>Controleer de aanvoer- en retourtemperatuursensor                                                                                                    |
| HU1.14  |                                                                                        | installatie<br>Start een handmatige ontluchting                                                                                                    |
| H01.18  | Water stroomt niet door (tijdelijk)                                                    | ONVOLDOENDE CIRCULATIE<br>Controleer de druk van de installatie<br>Start een handmatige ontluchting<br>Controleer de werking van de pomp<br>Controleer de circulatie van de verwarmingsketel/<br>installatie<br>FOUT TEMPERATUURSENSOR<br>Controleer de werking van de temperatuursensoren<br>Controleer de aansluiting van de temperatuursensoren |
| H01.21  | Aanvoertemperatuur loopt te snel op tijdens sanitair-<br>warmwatermodus.               | ONVOLDOENDE CIRCULATIE<br>Controleer de druk van de installatie<br>Start een handmatige ontluchting<br>Controleer de werking van de pomp<br>Controleer de circulatie van de verwarmingsketel/<br>installatie<br>FOUT TEMPERATUURSENSOR<br>Controleer de werking van de temperatuursensoren<br>Controleer de aansluiting van de temperatuursensoren |
| H02.00  | Bezig met resetprocedure.                                                              | Lost zichzelf op                                                                                                    |
| H02.02  | Wacht op invoer van configuratie-instellingen (CN1,CN2)                                | CN1/CN2 CONFIGURATIE ONTBREEKT<br>Configureer CN1/CN2                                                                                                    |
| H02.03  | Configuratie-instellingen (CN1,CN2) niet correct inge-<br>voerd                        | CONFIGURATIEFOUT VOOR PARAMETERS CN1–<br>CN2<br>Controleer CN1/CN2 configuratie<br>Configureer CN1/CN2 op juiste wijze                                                                                                    |
| H02.04  | Printplaat-instellingen kunnen niet worden gelezen                                     | PRINTPLAATFOUT<br>Configureer CN1/CN2<br>Vervang CSU<br>(extern configuratiegeheugen)<br>Vervang de printplaat                                                                                                    |
| H02.05  | Het instelgeheugen is niet compatibel met het type printplaat van de verwarmingsketel. | Neem contact op met een vakman                                                                                                    |

|         |                                                        | OORZAAK – Controle/oplossing                            |
|---------|--------------------------------------------------------|---------------------------------------------------------|
| DISPLAY | BESCHRIJVING VAN TIJDELIJKE STORINGEN                  | Voor de meeste controles en oplossingen is een instal-  |
|         |                                                        | lateur vereist.                                         |
|         |                                                        | STORING VAN WATERDRUKSENSOR                             |
|         |                                                        | Controleer de druk van de installatie                   |
|         |                                                        | Controleer de drukt van het expansievat                 |
|         | Laga druk in het venvermingegirguit (weter meet wer    | Start een nandmatige ontluchtingscyclus                 |
| H02.07  | Lage druk in net verwarmingscircuit (water moet wor-   | Controleer de werking van de pomp                       |
|         | den bijgevulu).                                        |                                                         |
|         |                                                        | SENSOREOUT                                              |
|         |                                                        | Controleer de werking van de temperatuursensoren        |
|         |                                                        | Controleer de aansluiting van de temperatuursensoren    |
|         |                                                        | STORING VAN BLOKKERENDE INGANG VERWAR-                  |
|         |                                                        | MINGSKETEL                                              |
| H02.12  | Storing van ingang die vrijgave verwarmingsketel blok- | Controleer of het RL-contact (vrijgavecontact) open is  |
|         | Keen                                                   | Controleer het externe apparaat dat de vrijgave-ingang  |
|         |                                                        | regelt                                                  |
|         |                                                        | VERZOEK VOOR VULLEN VAN VERWARMINGSKE-                  |
|         | Het apparaat vereist automatisch vullen van het sys-   | TEL/SYSTEEM (HANDMATIGE ACTIVERING)                     |
| H02.31  | teem door lage druk                                    | Automatisch bijvullen inschakelen                       |
|         |                                                        | Controleer de drukt van het expansievat                 |
|         |                                                        | Controleer de verwarmingsketei/installatie op lekkage   |
|         |                                                        |                                                         |
|         |                                                        | MINGSKETEL/STSTEEM                                      |
| H02.38  | Maximumaantal cycli voor automatisch vullen is bereikt | tisch vullen is bereikt                                 |
|         |                                                        | Controleer de verwarmingsketel/installatie op lekkage   |
|         |                                                        | Neem contact op met het netwerk van erkende dealers     |
|         |                                                        | Storing printplaat accessoire SCB-09                    |
| H02.70  | Test externe warmteterugwinunit mislukt                | Controleer het apparaat dat is aangesloten op contact   |
|         | 5                                                      | X9                                                      |
| 1102.00 | Geen identificatiegegevens voor veiligheidsapparaat    | STORING BESTURINGSPRINT                                 |
| H03.00  | van de verwarmingsketel                                | Vervang de besturingsprint                              |
|         | Communicatiefout in comfortsoftware                    | STORING BESTURINGSPRINT                                 |
| 1103.01 | (interne storing in besturingsprint verwarmingsketel)  | Vervang de besturingsprint                              |
|         |                                                        | PROBLEEM MET DE ELEKTRODE                               |
|         |                                                        | Controleer de elektrische aansluitingen van de elektro- |
|         |                                                        | de                                                      |
|         |                                                        | Controleer de staat van de elektrode                    |
|         |                                                        | GASTOEVOER                                              |
| H03.02  | Vlam tijdelijk weg                                     | Controleer de kalibratie van de gasklen                 |
|         |                                                        | ROOKGASAEVOERPLIP                                       |
|         |                                                        | Controleer het eindstuk van de luchtinlaat en de rook-  |
|         |                                                        | gasafvoer                                               |
|         |                                                        | OVERIGE OORZAKEN                                        |
|         |                                                        | Controleer de voedingsspanning.                         |
|         |                                                        | STORING BESTURINGSPRINT                                 |
| H03.05  | Interne stop                                           | Controleer/vervang de verbindingsprint                  |
| 1100100 |                                                        | Voer CN1/CN2 in                                         |
|         |                                                        | Controleer/vervang de printplaat                        |
|         |                                                        | PROBLEEM MET DE ELEKTRODE                               |
|         |                                                        | Controleer de elektrische aansluitingen van de elektro- |
|         |                                                        | Controleer de staat van de elektrode                    |
| H03.08  | Valse vlam                                             | VALSE VLAM                                              |
| 103.00  |                                                        | Controleer het aardcircuit                              |
|         |                                                        | Controleer de voedingsspanning.                         |
|         |                                                        | STORING BESTURINGSPRINT                                 |
|         |                                                        | Controleer/vervang de printplaat                        |

| DISPLAY | BESCHRIJVING VAN TIJDELIJKE STORINGEN | OORZAAK – Controle/oplossing<br>Voor de meeste controles en oplossingen is een instal-<br>lateur vereist.                                                                                                    |
|---------|---------------------------------------|----------------------------------------------------------------------------------------------------|
| H03.09  | Lage spanning                         | STORING IN VOEDING<br>Controleer voedingsspanning van verwarmingsketel<br>Controleer/vervang de printplaat                                                                                                    |
| H03.17  | Storing in gasregelsysteem            | STORING BESTURINGSPRINT<br>Voer CN1/CN2 in<br>Controleer/vervang de printplaat                                                                                                    |
| H03.26  | Verzoek tot ketelkalibratie           | KALIBRATIEVERZOEK<br>Stel de handmatige kalibratiefunctie op de verwar-<br>mingsketel in<br>Controleer/vervang de printplaat                                                                                                    |
| H03.28  | Synchronisatiefout                    | STORING IN VOEDING<br>Controleer voedingsfrequentie van verwarmingsketel                                                                                                    |
| H03.31  | Storing geblokkeerde schoorsteen      | STORING IN ROOKGASAFVOERPIJP<br>Controleer het eindstuk van de luchtinlaat en de rook-<br>gasafvoer<br>Schakel handmatige kalibratie in                                                                                                    |
| H03.254 | Onbekende fout                        | ONBEPAALDE STORING<br>Controleer/vervang de printplaat<br>Controleer voeding van verwarmingsketel<br>Controleer op elektromagnetische storing bij voeding<br>van verwarmingsketel                                                                                                    |
| H03.54  | Onbekende fout                        | ONBEPAALDE STORING<br>Controleer/vervang de printplaat<br>Controleer voeding van verwarmingsketel<br>Controleer op elektromagnetische storing bij voeding<br>van verwarmingsketel                                                                                                    |
| H20.36  | Handmatige kalibratie mislukt         | PROBLEEM MET DE ELEKTRODE<br>Controleer de elektrische aansluitingen van de elektro-<br>de<br>Controleer de staat van de elektrode<br>GASTOEVOER<br>Controleer de gastoevoerdruk Controleer de instelling<br>ROOKGASAFVOERPIJP<br>Controleer het eindstuk van de luchtinlaat en de rook-<br>gasafvoer<br>OVERIGE OORZAKEN<br>Controleer de voedingsspanning<br>Controleer/vervang de printplaat<br>Controleer of er voldoende warmte-uitwisseling is tij-<br>dens het kalibreren |
| H20.39  | Geen primaire kalibratie              | KALIBRATIE VEREIST<br>Als de primaire kalibratie niet voltooid is, moet er een<br>handmatige kalibratie uitgevoerd worden<br>Controleer/vervang de printplaat                                                                                                    |
| H20.40  | Geen gasconfiguratie                  | GASTYPE<br>Als de primaire kalibratie niet voltooid is, moet er een<br>handmatige kalibratie uitgevoerd worden en moet het<br>gebruikte gastype ingevoerd worden<br>Controleer/vervang de printplaat                                                                                                    |

| DISPLAY | BESCHRIJVING VAN PERMANENTE AFWIJ-<br>KINGEN (RESET VEREIST)                                                                                                    | OORZAAK – Controle/oplossing<br>Voor de meeste controles en oplossingen is een installa-<br>teur vereist.                                                                                                    |
|---------|----------------------------------------------------------------------------------------------------|----------------------------------------------------------------------------------------------------|
| E00.04  | Retourtemperatuursensor niet aangesloten op<br>ketelontsteking (bij inschakeling van verwar-<br>mingsketel detecteert besturingsprint of sensor<br>aanwezig is en aangesloten is) | PROBLEEM MET SENSOR/AANSLUITING<br>Controleer de aansluiting van de sensor/printplaat<br>Controleer de werking van de temperatuursensor<br>Meting van ohmse weerstand                                                                                                    |
| E00.05  | Retour temperatuursensor kortgesloten                                                                                                    | PROBLEEM MET SENSOR/AANSLUITING<br>Controleer de aansluiting van de sensor/printplaat<br>Controleer de werking van de temperatuursensor<br>Meting van ohmse weerstand                                                                                                    |
| E00.06  | Retoursensor niet aangesloten tijdens ketelbedrijf<br>(besturingsprint detecteert dat sensor tijdens be-<br>drijf niet aangesloten is)                                            | PROBLEEM MET SENSOR/AANSLUITING<br>Controleer de aansluiting van de sensor/printplaat<br>Controleer de werking van de temperatuursensor<br>Meet de weerstandswaarde                                                                                                    |
| E00.07  | Retoursensortemperatuur te hoog                                                                                                    | PROBLEEM MET SENSOR/AANSLUITING<br>Controleer de aansluiting van de sensor/printplaat<br>Controleer de werking van de temperatuursensor<br>Meet de weerstandswaarde                                                                                                    |
| E00.16  | Temperatuursensor SWW boiler niet aangesloten                                                                                                    | PROBLEEM MET SENSOR/AANSLUITING<br>Controleer de aansluiting van de sensor/printplaat<br>Controleer de werking van de temperatuursensor<br>Meet de weerstandswaarde<br>Voer bij het verwijderen van een sanitair-warmwaterboiler<br>instelling DP150=ON in                                                                                           |
| E00.17  | Temperatuursensor SWW boiler kortgesloten                                                                                                    | PROBLEEM MET SENSOR/AANSLUITING<br>Controleer de aansluiting van de sensor/printplaat<br>Controleer de werking van de temperatuursensor<br>Meet de weerstandswaarde                                                                                                    |
| E00.40  | Waterdruksensoringang open                                                                                                    | STORING VAN WATERDRUKSENSOR<br>Controleer en herstel de druk van de installatie<br>Controleer de drukt van het expansievat<br>Controleer de verwarmingsketel/installatie op lekkage                                                                                                    |
| E00.41  | Waterdruksensoringang gesloten                                                                                                    | STORING VAN WATERDRUKSENSOR<br>Controleer en herstel de druk van de installatie<br>Controleer de drukt van het expansievat<br>Controleer de verwarmingsketel/installatie op lekkage                                                                                                    |
| E00.44  | SWW temperatuursensor open                                                                                                    | PROBLEEM MET SENSOR/AANSLUITING<br>Controleer de aansluiting van de sensor/printplaat<br>Controleer de werking van de temperatuursensor<br>Meting van ohmse weerstand                                                                                                    |
| E00.45  | SWW temperatuursensor kortgesloten                                                                                                    | PROBLEEM MET SENSOR/AANSLUITING<br>Controleer de aansluiting van de sensor/printplaat<br>Controleer de werking van de temperatuursensor<br>Meet de weerstandswaarde                                                                                                    |
| E01.12  | De door de retoursensor gemeten temperatuur is<br>hoger dan de aanvoertemperatuur                                                                                                 | PROBLEEM MET SENSOR/AANSLUITING<br>Controleer of de sensoren op de juiste manier zijn ge-<br>plaatst<br>Controleer of de aanvoersensor op de juiste positie zit<br>Controleer de retourtemperatuur in de verwarmingsketel<br>Controleer de werking van de sensoren<br>ALS HET PROBLEEM AANHOUDT<br>1- Reset CN1/CN2<br>2- Vervang de besturingsprint |

Tab.14 Lijst van permanente storingen (ketelstop, reset vereist)

| DISPLAY | BESCHRIJVING VAN PERMANENTE AFWIJ-<br>KINGEN (RESET VEREIST) | OORZAAK – Controle/oplossing<br>Voor de meeste controles en oplossingen is een installa-<br>teur vereist.                                                                                                    |
|---------|--------------------------------------------------------------|----------------------------------------------------------------------------------------------------|
| E01.17  | Het water stroomt niet door<br>(permanent)                   | ONVOLDOENDE CIRCULATIE<br>Controleer de druk van de installatie<br>Start een handmatige ontluchtingscyclus<br>Controleer de werking van de pomp<br>Controleer de circulatie van de verwarmingsketel/installatie<br>SENSORFOUT<br>Controleer de werking van de temperatuursensoren<br>Controleer de aansluiting van de temperatuursensoren |
| E01.20  | Maximale rookgastemperatuur bereikt                          | WISSELAAR AAN DE ROOKGASZIJDE GEBLOKKEERD<br>Controleer de wisselaar op vervuiling                                                                                                    |
| E02.15  | Minimumtijd voor herkenning van CSU-sleutel overschreden     | TIME-OUT CSU-SLEUTEL<br>Sleutel niet aangesloten of niet herkend                                                                                                    |
| E02.17  | Permanente communicatiestoring in de printplaat              | PRINTPLAATFOUT<br>Controleer op elektromagnetische storing<br>Neem contact op met het netwerk van erkende dealers                                                                                                    |
| E02.32  | Tijd voor automatisch vullen verstreken                      | STORING BESTURINGSPRINT<br>Controleer bedrading van drukschakelaar<br>Controleer watervulkraan<br>Controleer/vervang de printplaat                                                                                                    |
| E02.35  | Kritiek veiligheidsapparaat losgekoppeld                     | COMMUNICATIEFOUT<br>Start de automatische detectiefunctie (instelling AD)                                                                                                    |
| E02.39  | Drukverhoging onvoldoende na automatisch vul-<br>len         | STORING BESTURINGSPRINT<br>Controleer bedrading van drukschakelaar<br>Controleer watervulkraan<br>Controleer/vervang de printplaat<br>Controleer de verwarmingsketel/installatie op lekkage                                                                                                    |
| E02.47  | Verbinding met extern apparaat mislukt                       | FOUT ELEKTRISCHE AANSLUITING<br>Start de automatische detectiefunctie (instelling AD)<br>Controleer de elektrische aansluitingen van externe appa-<br>ratuur.                                                                                                    |
| E04.00  | Fout in veiligheidsinstellingen                              | PRINTPLAATFOUT<br>Vervang de besturingsprint                                                                                                    |
| E04.01  | Aanvoertemperatuursensor kortgesloten                        | PROBLEEM MET SENSOR/AANSLUITING<br>Controleer de aansluiting van de sensor/printplaat<br>Controleer de werking van de sensor                                                                                                    |
| E04.02  | Aanvoertemperatuursensor niet aangesloten                    | PROBLEEM MET SENSOR/AANSLUITING<br>Controleer de aansluiting van de sensor/printplaat<br>Controleer de werking van de sensor                                                                                                    |
| E04.03  | Maximale aanvoertemperatuur overschreden                     | ONVOLDOENDE CIRCULATIE<br>Controleer de circulatie van de verwarmingsketel/installatie<br>Start een handmatige ontluchtingscyclus<br>Controleer de werking van de sensoren                                                                                                    |
| E04.04  | Rookgassensor kortgesloten                                   | STORING VAN ROOKGASSENSOR<br>Controleer de werking van de rookgastemperatuursensor<br>Controleer de aansluiting van de sensor/printplaat                                                                                                    |
| E04.05  | Rookgassensor niet aangesloten                               | PROBLEEM MET SENSOR/AANSLUITING<br>Controleer de werking van de rookgastemperatuursensor<br>Controleer de aansluiting van de sensor/printplaat                                                                                                    |
| E04.06  | Kritische rookgastemperatuur bereikt                         | SCHOORSTEENBLOKKADE<br>Controleer of schoorsteen geblokkeerd is<br>STORING VAN ROOKGASSENSOR<br>Controleer de werking van de sensor                                                                                                    |

|         |                                              | OORZAAK – Controle/oplossing                                              |
|---------|----------------------------------------------|---------------------------------------------------------------------------|
| DISPLAY | KINGEN (RESET VEREIST)                       | Voor de meeste controles en oplossingen is een installa-<br>teur vereist. |
|         |                                              | SENSORPROBLEEM                                                            |
|         |                                              | Controleer of de sensor goed geplaatst is                                 |
|         |                                              | Controleer de goede werking van de sensor                                 |
| 504.07  | Maximaal verschil tussen aanvoertemperaturen | ONVOLDOENDE CIRCULATIE                                                    |
| E04.07  | bereikt                                      | Controleer de druk van de installatie                                     |
|         |                                              | Start een handmatige ontluchtingscyclus                                   |
|         |                                              | Controleer de werking van de pomp                                         |
|         |                                              | Controleer de circulatie van de verwarmingsketel/installatie              |
|         |                                              | GASTOEVOER                                                                |
|         |                                              | Controleer de gastoevoerdruk                                              |
|         |                                              | Controleer de elektrische aansluiting van de gasklep                      |
|         |                                              | Controleer de kalibratie van de gasklep                                   |
|         |                                              | Controleer de werking van de gasklep                                      |
| E04.10  | Ontsteking brander mislukt na vijf pogingen  | PROBLEEM MET DE ELEKTRODE                                                 |
|         |                                              | Controleer de elektrische aansluitingen van de elektrode                  |
|         |                                              |                                                                           |
|         |                                              | OVERIGE OURZANEN<br>Controleer de werking van de ventilator               |
|         |                                              | Controleer de staat van de rookgasafvoer (blokkades)                      |
|         |                                              | BEDRADING/GASKLEP                                                         |
| E04.11  | Test gasklep VPS mislukt                     | Vervang de bedrading.                                                     |
|         |                                              | Vervang de gasklep.                                                       |
|         |                                              | VALSE VLAM                                                                |
| E04.12  | Ontstekingsfout voor detectie van valse vlam | Controleer het aardcircuit                                                |
|         |                                              | Controleer de voedingsspanning.                                           |
|         |                                              | PROBLEEM VENTILATOR/BESTURINGSPRINT                                       |
| E04.13  | Ventilatorblad geblokkeerd                   | Controleer de aansluiting van de besturingsprint/ventilator               |
|         |                                              | Vervang de gas-/luchteenheid                                              |
|         |                                              | CONTROLE VAN ELEKTRODE                                                    |
|         |                                              | Controleer de elektrische aansluitingen van de elektrode                  |
|         |                                              |                                                                           |
|         |                                              | Controleer de gastoevoerdruk Controleer de kalibratie van                 |
| E04.14  | Storing in verbranding                       | de gasklep                                                                |
|         |                                              | ROOKGAŠAFVOERPIJP                                                         |
|         |                                              | Controleer het eindstuk van de luchtinlaat en de rookgasaf-               |
|         |                                              | voer                                                                      |
|         |                                              | Controleer de voedingsspanning                                            |
|         |                                              | CONTROLE VAN ELEKTRODE                                                    |
|         |                                              | Controleer de elektrische aansluitingen van de elektrode                  |
|         | Storing geblokkeerd uitlaatgas               | Start handmatige kelibratio                                               |
| E04.15  |                                              | ROOKGASAEVOERPLJP                                                         |
|         |                                              | Controleer het eindstuk van de luchtinlaat en de rookgasaf-               |
|         |                                              | voer                                                                      |
|         |                                              | Controleer de voedingsspanning.                                           |
|         |                                              | PRINTPLAATFOUT                                                            |
| E04.17  | Fout in het regelcircuit van de gasklep      | Vervang de besturingsprint                                                |
|         |                                              | De gasklep vervangen                                                      |
|         | De aanvoertemperatuur ligt onder de minimum- | PROBLEEM MET SENSOR/AANSLUITING                                           |
| E04.18  | temperatuur                                  | Controleer de aansluiting van de sensor/printplaat                        |
|         |                                              | Controleer de werking van de sensor                                       |
|         |                                              | GASKLEP                                                                   |
| E04.23  |                                              | Controleer/vervang de bedrading van de gaskraan                           |
|         | Communicatie interne stop                    |                                                                           |
|         |                                              | Vervang de besturingsprint                                                |
|         |                                              | Schakel de stroomvoorziening uit en weer in en daarna                     |
|         |                                              | RESETTEN                                                                  |
|         | *                                            | · · · · · · · · · · · · · · · · · · ·                                     |

| DISPLAY | BESCHRIJVING VAN PERMANENTE AFWIJ-<br>KINGEN (RESET VEREIST) | OORZAAK – Controle/oplossing<br>Voor de meeste controles en oplossingen is een installa-<br>teur vereist.      |
|---------|--------------------------------------------------------------|----------------------------------------------------------------------------------------------------|
|         |                                                              | PROBLEEM MET DE ELEKTRODE<br>Controleer de elektrische aansluitingen van de elektrode                          |
|         |                                                              | GASTOEVOER<br>Controleer de gastoevoerdruk                                                                     |
| E04.24  | Gastype niet gevonden-fout                                   | Controleer de kalibratie van de gasklep<br>ROOKGASAFVOERPIJP                                                   |
|         |                                                              | Controleer het eindstuk van de luchtinlaat en de rookgasaf-<br>voer                                            |
|         |                                                              | OVERIGE OORZAKEN<br>Controleer de voedingsspanning.<br>Voer het juiste gastype in                              |
|         |                                                              | PROBLEEM MET DE ELEKTRODE                                                                                      |
|         |                                                              | Controleer de elektrische aansluitingen van de elektrode<br>Controleer de staat van de elektrode<br>GASTOEVOER |
| E04.25  | Storing vlamverlies tijdens veiligheidstijd                  | Controleer de gastoevoerdruk<br>Controleer de kalibratie van de gasklep<br>ROOKGASAFVOERPIJP                   |
|         |                                                              | Controleer het eindstuk van de luchtinlaat en de rookgasaf-                                                    |
|         |                                                              |                                                                                                    |
|         |                                                              | Controleer de voedingsspanning.<br>Voer het juiste gastype in                                                  |
|         | Ontstekingsfout                                              | PROBLEEM MET DE ELEKTRODE<br>Controleer de elektrische aansluitingen van de elektrode                          |
|         |                                                              | Controleer de staat van de elektrode                                                                           |
|         |                                                              | GASTOEVOER<br>Controleer de gastoevoerdruk                                                                     |
| E04.26  |                                                              | Controleer de kalibratie van de gasklep                                                                        |
|         |                                                              | Controleer het eindstuk van de luchtinlaat en de rookgasaf-                                                    |
|         |                                                              |                                                                                                    |
|         |                                                              | Controleer de voedingsspanning.                                                                                |
|         |                                                              | Voer het juiste gastype in                                                                                     |
|         | Storing gasklep open bij vlamdetectie                        | Controleer de elektrische aansluitingen van de elektrode                                                       |
|         |                                                              | Controleer de staat van de elektrode                                                                           |
|         |                                                              | Controleer de gastoevoerdruk                                                                                   |
| E04.27  |                                                              | Controleer de kalibratie van de gasklep<br>BOOKGASAEVOERPLIP                                                   |
|         |                                                              | Controleer het eindstuk van de luchtinlaat en de rookgasaf-                                                    |
|         |                                                              | voer<br>OVERIGE OORZAKEN                                                                                       |
|         |                                                              | Controleer de voedingsspanning.                                                                                |
|         |                                                              | GASKI EP                                                                                                    |
| F04.28  | Storing feedback van gasklep                                 | Controleer/vervang de printplaat                                                                               |
|         |                                                              | Controleer/vervang de gaskraan<br>Controleer/vervang de bedrading van de gaskraan                              |
| E04.29  | Maximumaantal toegestane resets bereikt                      | Schakel de stroomvoorziening uit en weer in en daarna<br>RESETTEN                                              |
|         |                                                              | Controleer/vervang de printplaat                                                                               |
| E04.50  |                                                              | GASKLEP                                                                                                    |
|         | Gasklepstoring                                               | Controleer/vervang de gaskraan                                                                                 |
|         |                                                              | Controleer/vervang de bedrading van de gaskraan                                                                |
| E04.54  | Onbekende fout                                               | Controle van elektrische aansluitingen                                                                         |

| DISPLAY | BESCHRIJVING VAN PERMANENTE AFWIJ-<br>KINGEN (RESET VEREIST) | OORZAAK – Controle/oplossing<br>Voor de meeste controles en oplossingen is een installa-<br>teur vereist.                        |
|---------|--------------------------------------------------------------|----------------------------------------------------------------------------------------------------|
| E04.250 | Gasklepstoring                                               | GASKLEP<br>Controleer/vervang de printplaat<br>Controleer/vervang de gaskraan<br>Controleer/vervang de bedrading van de gaskraan |
| E04.254 | Onbekende fout                                               | PRINTPLAATFOUT<br>Controle van elektrische aansluitingen                                                                         |

# 8.4 Waarschuwingscodes voor de warmtepomp EHC–15

Een waarschuwingscode geeft aan dat niet voldaan wordt aan de optimale bedrijfsomstandigheden. Het systeem blijft veilig werken, maar er is een risico op uitschakeling als de situatie verder verslechtert.

Als de situatie verbetert, kan de waarschuwingscode vanzelf verdwijnen.

Tab.15

| Code   | BESCHRIJVING VAN<br>WAARSCHUWING                             | OORZAAK – Controle/oplossing<br>Voor de meeste controles en oplossingen is een installateur vereist.                                                                                                    |
|--------|--------------------------------------------------------------|----------------------------------------------------------------------------------------------------|
| A02.06 | Waarschuwing waterdruk actief                                | Controleer en herstel de druk van de installatie<br>Controleer de drukt van het expansievat<br>Controleer de verwarmingsketel/installatie op lekkage                                                                                                  |
| A02.22 | Waterdoorstromingswaars<br>chuwing van het systeem<br>actief | ONVOLDOENDE CIRCULATIE<br>Controleer de circulatie van de verwarmingsketel/installatie<br>Start een handmatige ontluchting<br>Controleer de werking van de pomp<br>Controleer toestel-/systeemcirculatie<br>Controleer of het magneetfilter schoon is |
| A02.55 | Ongeldig of ontbrekend serienr. apparaat                     | Neem contact op met het netwerk van erkende dealers                                                                                                    |

# 8.5 Tijdelijke vergrendelingscodes voor de warmtepomp EHC-15

Een tijdelijke vergrendelingscode signaleert een fout met verschillende mogelijkheden:

- Het systeem probeert automatisch de fout te corrigeren (bijv. bij een debietgerelateerde storing).
- · Het systeem wordt uitgeschakeld maar schakelt automatisch weer in als de fout verdwijnt.

Tab.16

| Code   | BESCHRIJVING VAN TIJDELIJKE<br>STORINGEN                                                           | OORZAAK – Controle/oplossing<br>Voor de meeste controles en oplossingen is een installateur vereist. |
|--------|----------------------------------------------------------------------------------------------------|----------------------------------------------------------------------------------------------------|
| H00.32 | Buitentemperatuursensor is<br>verwijderd of meet een temperatuur<br>beneden het bereik             |                                                                                                    |
| H00.33 | Buitentemperatuursensor is<br>kortgesloten of meet een<br>temperatuur boven het bereik             |                                                                                                    |
| H00.34 | Buitentemperatuursensor werd verwacht maar is niet gedetecteerd                                    |                                                                                                    |
| H00.47 | Aanvoertemperatuursensor<br>warmtepomp is verwijderd of meet<br>een temperatuur beneden het bereik |                                                                                                    |
| H00.48 | Aanvoertemperatuursensor<br>warmtepomp is kortgesloten of meet<br>een temperatuur boven het bereik |                                                                                                    |
| H00.49 | Aanvoertemperatuursensor<br>warmtepomp werd verwacht maar is<br>niet gedetecteerd                  |                                                                                                    |

| Code   | BESCHRIJVING VAN TIJDELIJKE<br>STORINGEN                                                          | OORZAAK – Controle/oplossing<br>Voor de meeste controles en oplossingen is een installateur vereist.                                                                                                    |
|--------|---------------------------------------------------------------------------------------------------|----------------------------------------------------------------------------------------------------|
| H00.51 | Retourtemperatuursensor<br>warmtepomp is verwijderd of meet<br>een temperatuur beneden het bereik |                                                                                                    |
| H00.52 | Retourtemperatuursensor<br>warmtepomp is kortgesloten of meet<br>een temperatuur boven het bereik |                                                                                                    |
| H02.02 | Wacht op configuratienummer                                                                       |                                                                                                    |
| H02.03 | Configuratiefout                                                                                  |                                                                                                    |
| H02.04 | Parameterfout                                                                                     |                                                                                                    |
| H02.05 | CSU komt niet overeen met CU-<br>type                                                             |                                                                                                    |
| H02.07 | Fout waterdruk actief                                                                             | Controleer de hydraulische druk in het verwarmingscircuit.                                                                                                    |
| H02.09 | Deelblokkering van het apparaat gedetecteerd                                                      | <b>BL</b> ingang op de connectorstrook van de hoofdbesturingsprint open:                                                                                                    |
| H02.10 | Volledige blokkering van het<br>apparaat gedetecteerd                                             | BL ingang op de connectorstrook van de hoofdbesturingsprint open:                                                                                                    |
| H02.23 | Waterdoorstromingsfout van het systeem actief                                                     | <ul> <li>Verstopt verwarmingscircuit:</li> <li>Zorg ervoor dat de thermostaatkranen of afsluiters geheel geopend zijn.</li> <li>Controleer of de filters niet verstopt zijn en reinig ze indien nodig.</li> <li>Reinig en spoel de installatie door.</li> </ul>                                                                                                    |
|        |                                                                                                   | <ul> <li>Geen doorstroming:</li> <li>Controleer of de afsluiters en de thermostaatkranen open staan.</li> <li>Controleer of de filters niet verstopt zijn en reinig ze indien nodig.</li> <li>Controleer of de pomp werkt.</li> <li>Reinig en spoel de installatie indien nodig door.</li> <li>Controleer de conditie van de bedrading en dat de elektrische aansluitingen goed op hun plaats zitten.</li> <li>Controleer de pompaanvoer: vervang de pomp als deze niet werkt.</li> </ul> |
| H02.25 | De <b>Titan Active System</b> maakt kort-<br>sluiting of los contact                              |                                                                                                    |
| H02.36 | Functioneel apparaat is ontkoppeld                                                                | Geen communicatie tussen de hoofdbesturingsprint en de printplaat van het aanvullende circuit:                                                                                                    |
| H02.37 | Niet kritisch apparaat is ontkoppeld                                                              | Geen communicatie tussen de hoofdbesturingsprint en de printplaat van het aanvullende circuit:                                                                                                    |
| H02.60 | De gekozen functie wordt niet<br>ondersteund door de groep                                        |                                                                                                    |
| H06.01 | Storing warmtepomp opgetreden                                                                     | Algemene storingscode voor warmtepomp; raadpleeg het display van de<br>buitenunit voor de specifieke storingscode. Neem contact op met het net-<br>werk van erkende dealers.                                                                                                    |
| H06.06 | BL CompHogeDruk                                                                                   | De compressor is gestopt door een abnormaal hoge druk                                                                                                    |
| H06.07 | De compressor is gestopt door een                                                                 | Storingscode op het digitale display van de buitenunit: HD                                                                                                    |
|        | abnormaal lage druk                                                                               | <ul> <li>Het koudemiddelniveau van het systeem is te laag. Voeg de juiste hoeveelheid toe.</li> <li>In de verwarmings- of SWW-modus is de buitenwarmtewisselaar verontreinigd of verstopt. Reinig de wisselaar.</li> </ul>                                                                                                    |
| H06.21 | Warmtepomp retourtemperatuur sensorfout                                                           |                                                                                                    |
| H06.22 | Verwarmingsbedrijf fout                                                                           |                                                                                                    |
| H06.23 | Koudemiddeldruk sensorfout                                                                        | Storingscode op het digitale display van de buitenunit: H8                                                                                                    |

| Code    | BESCHRIJVING VAN TIJDELIJKE<br>STORINGEN                  | OORZAAK – Controle/oplossing<br>Voor de meeste controles en oplossingen is een installateur vereist.                                                                                                    |
|---------|-----------------------------------------------------------|----------------------------------------------------------------------------------------------------|
| H06.24  | De hogedrukbeveiliging van het koudemiddel is geactiveerd | Storingscode op het digitale display van de buitenunit: P1<br>Verwarmings-/SWW-modus:                                                                                                    |
|         |                                                           | <ul> <li>Het waterdebiet is laag, de watertemperatuur is hoog: ontlucht het watersysteem als er lucht in zit.</li> <li>De waterdruk is lager dan 0,1 MPa: voeg water toe aan het circuit tot de druk tussen 0,15 en 0,2 MPa is.</li> <li>Het koudemiddelniveau is te hoog. Pas de hoeveelheid koudemiddel aan.</li> <li>Het elektrische expansieventiel is vergrendeld of de spoelconnector zit los. Tik enkele keren op het ventielhuis en sluit de connector aan en verwijder hem weer om te controleren of het ventiel correct werkt. Bevestig de spoel in de juiste positie. SWW-modus: de warmtewisselaar van de tank is kleiner.</li> </ul> |
| 1100.05 |                                                           | Koelmodus:                                                                                                    |
| HU6.25  | sensorfout                                                |                                                                                                    |
| H06.26  | Warmtepomp vloeistoftemperatuur<br>sensorfout             |                                                                                                    |
| H06.27  | De vorstbeveiliging warmtepomp is geactiveerd             |                                                                                                    |
| H06.28  | Comm. BiU-Buitenunit                                      | Communicatiestoring tussen de binnenunit en buitenunit<br>Storingscode op het digitale display van de buitenunit: H0                                                                                                    |
|         |                                                           | <ul> <li>De hoofdbesturingsprint B en de hoofdbesturingsprint van de hydrauli-<br/>sche module zijn niet verbonden. Sluit de kabel aan.</li> <li>Controleer de waarde van signaal HM024. Als de waarde van HM024 la-<br/>ger is dan 75%, zijn de communicatiefouten te ernstig. Het is essentieel<br/>om een afgeschermde communicatiekabel te gebruiken.<br/>Voeg in geval van een sterk magnetisch veld of sterke interferentie (bijv.<br/>liften, krachtige transformators) een afscherming toe om de unit te be-<br/>schermen of verplaats de unit naar een andere locatie.</li> </ul>                                                        |
|         |                                                           | <ol> <li>Schakel de buitenunit en de binnenunit uit.</li> <li>Wacht 3 minuten op het ontladen van de condensors van de buiten-<br/>unit.</li> <li>Schakel de buitenunit en daarna de binnenunit in.</li> </ol>                                                                                                    |
| H06.29  | Buitenunit en interfacekaart niet compatibel              | <ul> <li>Controleer de juiste instelling van CN's voor de EHC-15 printplaat.</li> <li>Controleer de juiste instelling van de DIP-schakelaar voor buitenunit uit.</li> </ul>                                                                                                    |
| H06.30  | De buitenunittemperatuur is<br>abnormaal                  | <ul> <li>Storingscode op het digitale display van de buitenunit: EA</li> <li>De connector van de aanvoertemperatuursensor is los. Sluit hem weer<br/>aan.</li> <li>De connector van de aanvoertemperatuursensor is nat of bevat water.<br/>Tap het water af, droog de connector en breng waterbestendig hechtmid-<br/>del aan.</li> <li>De aanvoertemperatuursensor is defect. Vervang hem.</li> </ul>                                                                                                    |
| H06.31  | Fout temperatuursensor buitenunit                         |                                                                                                    |
| H06.32  | Fout temperatuursensor buitenunit                         |                                                                                                    |
| H06.33  | Temperatuur koelplaat buitenunit is abnormaal             | Koelplaat = radiator                                                                                                    |

|                                                                     | gg                                                                                                    |
|---------------------------------------------------------------------|----------------------------------------------------------------------------------------------------|
| Voedinasmodule buitenunit is                                        | Storingscode op het digitale display van de buitenunit: H4_P6_L0_L1_L2                                                                                                    |
| abnormaal                                                           | L4, L5, L7, L8 of L9                                                                                                    |
|                                                                     | <ul> <li>De voedingsspanning van de unit is laag; verhoog de voedingsspanning<br/>tot het vereiste bereik.</li> </ul>                                                                                                    |
|                                                                     | • De ruimte tussen de units is te klein voor warmte-uitwisseling. Vergroot de ruimte tussen de units.                                                                                                    |
|                                                                     | <ul> <li>De warmtewisselaar is verontreinigd of verstopt. Reinig de wisselaar.</li> <li>De ventilator werkt niet. De ventilatormotor of de ventilator is defect. Vervang hem.</li> </ul>                                                                                                    |
|                                                                     | <ul> <li>Het koudemiddelniveau is te hoog. Pas de hoeveelheid koudemiddel<br/>aan.</li> </ul>                                                                                                    |
|                                                                     | <ul> <li>Het waterdebiet is laag; er zit lucht in het systeem of de pompslag is onvoldoende. Ontlucht het systeem en selecteer een andere pomp.</li> <li>De temperatuursensor van de wateruitlaat zit los of is defect; sluit hem opnieuw aan of vervang hem.</li> </ul>                                                                                                    |
|                                                                     | <ul> <li>De kabels of schroeven van de module zitten los. Sluit de kabels op-<br/>nieuw aan en draai de schroeven vast. De koelpasta is uitgedroogd of<br/>heeft losgelaten. Breng een klein beetje koelpasta aan.</li> </ul>                                                                                                    |
|                                                                     | <ul> <li>De kabelaansluiting is los of heeft losgelaten. Sluit de kabel weer aan.</li> <li>De printplaat van de omvormermodule is defect; vervang hem.</li> <li>Als er geen probleem met het regelsysteem geconstateerd wordt, is de</li> </ul>                                                                                                    |
|                                                                     | <ul><li>compressor defect; vervang hem door een nieuwe.</li><li>De afsluiters zijn gesloten; open ze.</li></ul>                                                                                                    |
|                                                                     | Controleer de configuratie van parameter HP159                                                                                                    |
| abnormaal                                                           |                                                                                                    |
| Probleem met ventilatormotor                                        | Storingscode op het digitale display van de buitenunit: H6, HE of HH                                                                                                    |
| butenunit.                                                          | <ul> <li>Er waait een krachtige wind tegen de ventilator, waardoor hij in tegenge-<br/>stelde richting draait. Draai de unit weer in de juiste richting of beschut<br/>hem zodanig dat de wind niet meer tegen de ventilator waait.</li> <li>De ventilatormotor is defect; vervang hem.</li> </ul>                                                                                                    |
| De oververhittingsbeveiliging van de<br>buitenunit is geactiveerd   |                                                                                                    |
| Probleem met de druk van de<br>buitenunit                           | Controleer de configuratie van parameter HP159                                                                                                    |
| BuitenUn overstroom                                                 | Overstroom compressor in de buitenunit<br>Storingscode op het digitale display van de buitenunit: P3                                                                                                    |
|                                                                     | <ul> <li>Bekijk mogelijke oorzaken en actielijst voor code H06.24.</li> <li>De voedingsspanning van de unit is laag. Verhoog de voedingsspanning tot het gewenste bereik.</li> </ul>                                                                                                    |
| Fout stroomsensor in de buitenunit                                  |                                                                                                    |
| De waterintredetemperatuur van de buitenunit is abnormaal           |                                                                                                    |
| Probleem met koudemiddel<br>buitenunit                              | Controleer de configuratie van parameter HP159                                                                                                    |
| Configuratiefout in de DIP-<br>schakelaar op de interfacekaart.     | interfacepaneel = printplaat EHC-15                                                                                                    |
| De omgevingsluchttemperatuur is<br>lager dan het toegestane minimum | Storingscode op het digitale display van de buitenunit: E5                                                                                                    |
|                                                                     | <ul> <li>De connector van sensor T3 zit los. Sluit hem weer aan.</li> <li>De connector van temperatuursensor T3 is nat of bevat water. Tap het water af, droog de connector en breng waterbestendig hechtmiddel aan.</li> <li>Temperatuursensor T3 is defect. Vervang hem.</li> </ul>                                                                                                    |
| Fout buitentemperatuursensor warmtepomp                             | Storingscode op het digitale display van de buitenunit: E6                                                                                                    |
| Fout aanzuigtemperatuursensor                                       | Storingscode op het digitale display van de buitenunit: E9                                                                                                    |
| wannieponipcompressor                                               | <ul> <li>De connector van sensor Th zit los. Sluit hem weer aan.</li> <li>De connector van temperatuursensor Th is nat of bevet water. Tan het</li> </ul>                                                                                                    |
|                                                                     | <ul> <li>water af, droog de connector en breng waterbestendig hechtmiddel aan.</li> <li>Temperatuursensor Th is defect. Vervang hem.</li> </ul>                                                                                                    |
|                                                                     | Voedingsmodule buitenunit is<br>abnormaal<br>Oververhitting van de buitenunit is<br>abnormaal<br>Probleem met ventilatormotor<br>buitenunit.<br>De oververhittingsbeveiliging van de<br>buitenunit is geactiveerd<br>Probleem met de druk van de<br>buitenunit<br>BuitenUn overstroom<br>Fout stroomsensor in de buitenunit<br>De waterintredetemperatuur van de<br>buitenunit<br>BuitenUn overstroom<br>Fout stroomsensor in de buitenunit<br>De waterintredetemperatuur van de<br>buitenunit<br>De ongevingsluchtemperatuur is<br>lager dan het toegestane minimum<br>Fout buitentemperatuursensor<br>warmtepomp<br>Fout aanzuigtemperatuursensor<br>warmtepompcompressor |

| Code   | BESCHRIJVING VAN TIJDELIJKE<br>STORINGEN                                                                 | OORZAAK – Controle/oplossing<br>Voor de meeste controles en oplossingen is een installateur vereist.                                                                                                    |
|--------|----------------------------------------------------------------------------------------------------|----------------------------------------------------------------------------------------------------|
| H06.60 | De inverterspanning van de                                                                               | Storingscode op het digitale display van de buitenunit: F1                                                                                                    |
|        | warmtepomp is te laag                                                                                    | <ul> <li>Controleer elektrische voeding.</li> <li>Als de voeding correct is, controleer dan of de led-indicator werkt. Controleer de nominale uitgangsspanning: als het 380 V is, wordt het probleem gewoonlijk veroorzaakt door het moederbord. Als de led-indicator uit is, schakel dan de voeding uit, controleer de IGBT, controleer de dioden. Als de spanning niet correct is, is de printplaat van de omvormer beschadigd; vervang deze.</li> <li>Als er geen probleem met de IGBT is, betekent dat er geen problemen met de printplaat van de omvormer zijn. Controleer de bruggelijkrichter om te zien of de brugspanning correct is. (Dezelfde methode als bij de IGBT: schakel de voeding uit, controleer of de dioden beschadigd zijn.</li> <li>als F1 aanwezig is wanneer de compressor opstart, is normaliter het moederbord het probleem. Als F1 aanwezig is wanneer de ventilator opstart, kan het probleem in de printplaat van de omvormer zitten.</li> </ul> |
| H06.61 | De voedingsspanning van de<br>warmtepomp is buiten bereik                                                | <ul> <li>Storingscode op het digitale display van de buitenunit: H7</li> <li>Controleer of het voedingsingangsvermogen in het beschikbare bereik<br/>ligt.</li> <li>Schakel achtereenvolgens enkele keren snel uit en weer in. De unit moet<br/>meer dan 3 minuten uit blijven voordat hij weer ingeschakeld wordt.</li> <li>De hoofdbesturingsprint is defect. Vervang het door een nieuwe hoofdbe-<br/>sturingsprint.</li> </ul>                                                                                                    |
| H06.62 | WP afvoertemp                                                                                            | <ul> <li>Fout bij afvoertemperatuursensor van de warmtepompcompressor<br/>Storingscode op het digitale display van de buitenunit: P4</li> <li>Bekijk mogelijke oorzaken en actielijst voor code H06.24.</li> <li>Temperatuursensor TWout zit los. Sluit hem weer aan.</li> <li>Temperatuursensor T1 zit los. Sluit hem weer aan.</li> <li>Temperatuursensor T5 zit los. Sluit hem weer aan.</li> </ul>                                                                                                    |
| H06.63 | Fout EEPROM warmtepomp-<br>invertermodule                                                                | <ul> <li>Storingscode op het digitale display van de buitenunit: HF</li> <li>Fout in de EEprom-parameter; herschrijf de EEprom-data.</li> <li>De EEprom-chip is defect, vervang hem.</li> <li>De hoofdbesturingsprint is defect; vervang hem.</li> </ul>                                                                                                    |
| H06.64 | Communicatiefout tussen<br>buiteneenheid van de<br>hoofdbesturing en invertermodule<br>van de warmtepomp | <ul> <li>Storingscode op het digitale display van de buitenunit: H1</li> <li>Indien er een voeding aangesloten is op de printplaat en de aandrijfprint.<br/>Controleer of de printplaat-led aan of uit is. Als de led uit is, sluit dan de voedingskabel weer aan.</li> <li>Als de led aan is, controleer dan de kabelverbinding tussen de hoofdbesturingsprint en de aandrijfprint. Als de kabel los of defect is, sluit hem dan weer aan of vervang hem.</li> <li>Plaats een nieuwe hoofdbesturingsprint of aandrijfprint.</li> </ul>                                                                                                    |
| H06.65 | WP koudemiddel-<br>uitgangstemperatuur te hoog in<br>koelmodus                                           | <ul> <li>Storingscode op het digitale display van de buitenunit: Pd</li> <li>Het warmtewisselaar-deksel is niet verwijderd. Verwijder het.</li> <li>De warmtewisselaar is verontreinigd of verstopt. Reinig de wisselaar.</li> <li>Er is onvoldoende ruimte rondom de unit voor warmte-uitwisseling.</li> <li>De ventilatormotor is defect; vervang hem.</li> </ul>                                                                                                    |
| H06.66 | Fout bij de gastemperatuursensor<br>van de warmtepomp                                                    | <ul> <li>Controleer de bekabeling tussen de EHC-15 printplaat en de sensor.</li> <li>Controleer of de sensor goed gemonteerd is.</li> <li>Controleer de weerstandswaarde van de sensor.</li> <li>Vervang de sensor indien nodig.</li> </ul>                                                                                                    |

# 8.6 Lijst van permanente storingen (verwarmingsketelstop, reset vereist) warmtepomp EHC-15

Een permanente vergrendelingscode geeft een belangrijke afwijking aan die van invloed is op het toestel: het toestel wordt uitgeschakeld omdat er niet aan de veiligheidsvoorwaarden is voldaan.

Er zijn twee handelingen nodig om het systeem weer normaal te laten werken:

- 1. Verhelp de oorzaken van de storing.
- 2. Reset de foutmelding handmatig op de gebruikersinterface door op de selectie-/bevestigingstoets te drukken.

Tab.17

| Code       | BESCHRIJVING VAN PERMA-<br>NENTE STORINGEN                                                 | OORZAAK – Controle/oplossing<br>Voor de meeste controles en oplossingen is een installateur vereist.                                                                                                    |
|------------|--------------------------------------------------------------------------------------------|----------------------------------------------------------------------------------------------------|
| E00.00     | De aanvoertemperatuursensor is<br>verwijderd of meet een<br>temperatuur beneden het bereik |                                                                                                    |
| E00.01     | De aanvoertemperatuursensor is<br>kortgesloten of meet een<br>temperatuur boven het bereik |                                                                                                    |
| E02.13     | Blokkerende ingang van<br>besturingsautomaat door<br>buitenomgeving van apparaat           | Invoer <b>BL</b> open.                                                                                                    |
| E02.24     | Vergrendeling van de                                                                       | Onvoldoende waterdebiet:                                                                                                    |
| wa<br>is a | waterdoorstroming in het systeem is actief                                                 | <ul> <li>Open een thermostaatkraan of de aanvoerklep op het betreffende circuit</li> <li>Controleer of de foutcode verdwijnt</li> <li>Volg anders een van onderstaande instructies op</li> </ul>                                                                                                    |
|            |                                                                                            | Verstopt verwarmingscircuit:                                                                                                    |
|            |                                                                                            | <ul> <li>Zorg ervoor dat de thermostaatkranen of aanvoerkleppen op het betreffende circuit geheel geopend zijn</li> <li>Controleer of de filters niet verstopt zijn en reinig ze indien nodig</li> <li>Reinig en spoel de installatie indien nodig door</li> </ul>                                                                                                    |
|            |                                                                                            | Geen doorstroming:                                                                                                    |
|            |                                                                                            | <ul> <li>Controleer of de afsluiters en de thermostaatkranen open staan.</li> <li>Controleer of de filters niet verstopt zijn en reinig ze indien nodig</li> <li>Controleer of de pomp goed werkt</li> <li>Reinig en spoel de installatie indien nodig door</li> <li>Controleer de conditie van de bedrading en dat de elektrische aansluitingen goed op hun plaats zitten</li> <li>Controleer de pompaanvoer: vervang de pomp als deze niet werkt</li> </ul> |

# 9 Verwijdering

# 9.1 Verwijdering en recycling

Het toestel is opgebouwd uit meerdere componenten die van uiteenlopende materialen zijn vervaardigd, zoals staal, koper, kunststof, glasvezel, aluminium, rubber etc.

## HET APPARAAT DEMONTEREN EN AFVOEREN (AEEA)

Na demontage mag dit apparaat niet worden afgevoerd als gemengd stedelijk afval.

Dit type afval moet worden gescheiden zodat de materialen waaruit het apparaat bestaat kunnen worden teruggewonnen en hergebruikt.

Neem contact op met uw plaatselijke overheid voor meer informatie over de beschikbare recyclingsystemen.

Verkeerd afvalbeheer kan een negatieve invloed hebben op het milieu en de menselijke gezondheid.

Wanneer oude apparaten worden vervangen door nieuwe is de verkoper wettelijk verplicht het oude apparaat mee te nemen en het kosteloos af te voeren.

Het symbool 🗵 op het apparaat geeft aan dat het verboden is het product af te voeren als gemengd stedelijk afval.

#### Waarschuwing

40

Het verwijderen en afvoeren van het toestel moet door een erkend installateur worden uitgevoerd volgens de plaatselijke en nationale regelgeving.

# 10 Milieu

# 10.1 Energiebesparing

#### De verwarming afstellen

Pas de aanvoertemperatuur van het toestel aan het type installatie aan. Bij installaties met radiatoren raden we aan om de maximale aanvoertemperatuur van het cv-water in te stellen op circa 60 °C en deze temperatuur alleen te verhogen als het gewenste niveau van comfort niet is bereikt. Bij installaties met stralingspanelen mag de temperatuur niet hoger uitkomen dan de temperatuur die door de ontwerper van de installatie is voorgeschreven. We raden aan om gebruik te maken van de externe sensor en/of het bedieningspaneel om de aanvoertemperatuur automatisch af te stellen op de atmosferische omstandigheden of de binnentemperatuur. Dit zorgt ervoor dat alleen de werkelijk benodigde warmte wordt geleverd. Pas de omgevingstemperatuur aan zonder de kamers te oververhitten. Met elke graad aan overtollige warmte stijgt het energieverbruik met circa 6%. Daarnaast dient u de omgevingstemperatuur aan te passen aan de manier waarop de kamers worden gebruikt. Zo is het mogelijk om slaapkamers en weinig gebruikte kamers te verwarmen tot een lagere temperatuur dan de andere kamers. Maak gebruik van de uurprogrammeerfunctie (indien beschikbaar) om de omgevingstemperatuur 's nachts circa 5 °C lager in te stellen dan overdag. Als u de temperatuur op een lager niveau instelt zal dat geen verdere kostenbesparingen opleveren. Verlaag de temperatuur alleen verder als u lange tijd afwezig bent, bijvoorbeeld als u op vakantie gaat. Bedek de radiatoren niet, omdat de lucht dan niet op juiste wijze kan circuleren. Laat de ramen niet op een kier staan om de kamers te luchten. Het is beter om ze kort tijd volledig open te laten.

#### De temperatuur van het sanitair warm water wijzigen

U kunt energie besparen door een comfortabele temperatuur in te stellen voor het sanitair water en te voorkomen dat het met koud water wordt gemengd. Elke graad aan overtollige warmte resulteert in energieverspilling en kalkaanslag (de belangrijkste oorzaak van toestelstoringen).

# 11 Bijlage

## 11.1 Productkaart

|                                                                                                    |     | AWHP2R 4 MR | AWHP2R 6 MR | AWHP2R 8 MR |
|----------------------------------------------------------------------------------------------------|-----|-------------|-------------|-------------|
| Ruimteverwarming - temperatuurtoepas-<br>sing                                                                     |     | Laag        | Laag        | Laag        |
| Waterverwarming - opgegeven capaci-<br>teitsprofiel                                                               |     | -           | -           | -           |
| Seizoensgebonden energie-efficiëntie-<br>klasse voor ruimteverwarming onder ge-<br>middelde klimaatomstandigheden |     | A           | ATT         | A           |
| Energie-efficiëntieklasse voor waterver-<br>warming onder gemiddelde klimaatom-<br>standigheden                   |     | _           | -           | -           |
| Nominale warmteafgifte onder gemiddel-<br>de klimaatomstandigheden <i>(Prated of Psup)</i>                        | kW  | 5           | 6           | 8           |
| Ruimteverwarming - jaarlijks energiever-<br>bruik onder gemiddelde klimaatomstan-<br>digheden                     | kWh | 2195        | 2740        | 3236        |
| Waterverwarming - jaarlijks energiever-<br>bruik onder gemiddelde klimaatomstan-<br>digheden                      | kWh | -           | -           | -           |
| Seizoensgebonden energie-efficiëntie<br>voor ruimteverwarming onder gemiddelde<br>klimaatomstandigheden           | %   | 190         | 187         | 193         |
| Energie-efficiëntie voor waterverwarming<br>onder gemiddelde klimaatomstandighe-<br>den                           | %   | -           | -           | -           |
| Geluidsvermogensniveau L <sub>WA</sub> binnen <sup>(1)</sup>                                                      | dB  | 38          | 38          | 38          |
| Mogelijkheid van werking tijdens dalu-<br>ren <sup>(1)(1)</sup>                                                   |     | Nee         | Nee         | Nee         |

Tab.18 Productkaart voor combinatieverwarmingstoestellen met lagetemperatuur-warmtepomp

|                                                                                                    |                    | AWHP2R 4 MR | AWHP2R 6 MR | AWHP2R 8 MR |
|----------------------------------------------------------------------------------------------------|--------------------|-------------|-------------|-------------|
| Nominale warmteafgifte, onder <b>koudere - warmere</b> klimaatomstandigheden                                 | kW                 | 5 – 6       | 6 - 6       | 7 – 8       |
| Ruimteverwarming - jaarlijks energiever-<br>bruik onder <b>koudere - warmere</b> klimaat-<br>omstandigheden  | kWu <sup>(2)</sup> | 2770 – 1152 | 3301 – 1251 | 3978 – 1569 |
| Waterverwarming - jaarlijks energiever-<br>bruik onder <b>koudere - warmere</b> klimaat-<br>omstandigheden   | kWh <sup>(2)</sup> | -           | -           | -           |
| Seizoensgebonden energie-efficiëntie<br>van pakket onder <b>koudere - warmere</b> kli-<br>maatomstandigheden | %                  | 159 – 254   | 165 – 258   | 170 – 273   |
| Energie-efficiëntie voor waterverwarming<br>onder <b>koudere - warmere</b> klimaatomstan-<br>digheden        | %                  | -           | -           | -           |
| Geluidsvermogensniveau L <sub>WA</sub> buiten                                                                | dB                 | 52          | 52          | 54          |
| <ul><li>(1) Indien van toepassing.</li><li>(2) Elektriciteit</li></ul>                                       |                    |             | •           |             |

# Tab.19 Productkaart voor combinatieverwarmingstoestellen met middentemperatuur-warmtepomp

|                                                                                                    |                    | AWHP2R 4 MR | AWHP2R 6 MR | AWHP2R 8 MR |
|----------------------------------------------------------------------------------------------------|--------------------|-------------|-------------|-------------|
| Ruimteverwarming - temperatuurtoepas-<br>sing                                                                     |                    | Midden      | Midden      | Midden      |
| Waterverwarming - opgegeven capaci-<br>teitsprofiel                                                               |                    | -           | -           | -           |
| Seizoensgebonden energie-efficiëntie-<br>klasse voor ruimteverwarming onder ge-<br>middelde klimaatomstandigheden |                    | A**         | A**         | A**         |
| Energie-efficiëntieklasse voor waterver-<br>warming onder gemiddelde klimaatom-<br>standigheden                   |                    | -           | -           | -           |
| Nominale warmteafgifte onder gemiddel-<br>de klimaatomstandigheden <i>(Prated of Psup)</i>                        | kW                 | 4           | 5           | 6           |
| Ruimteverwarming - jaarlijks energiever-<br>bruik onder gemiddelde klimaatomstan-<br>digheden                     | kWh                | 2525        | 3226        | 3982        |
| Waterverwarming - jaarlijks energiever-<br>bruik onder gemiddelde klimaatomstan-<br>digheden                      | kWh                | -           | -           | -           |
| Seizoensgebonden energie-efficiëntie<br>voor ruimteverwarming onder gemiddelde<br>klimaatomstandigheden           | %                  | 126         | 132         | 127         |
| Energie-efficiëntie voor waterverwarming<br>onder gemiddelde klimaatomstandighe-<br>den                           | %                  | -           | -           | -           |
| Geluidsvermogensniveau L <sub>WA</sub> binnen <sup>(1)</sup>                                                      | dB                 | 38          | 38          | 38          |
| Mogelijkheid van werking tijdens dalu-<br>ren <sup>(1)(1)</sup>                                                   |                    | Nee         | Nee         | Nee         |
| Nominale warmteafgifte, onder <b>koudere - warmere</b> klimaatomstandigheden                                      | kW                 | 3 – 5       | 4 - 5       | 6 – 8       |
| Ruimteverwarming - jaarlijks energiever-<br>bruik onder <b>koudere - warmere</b> klimaat-<br>omstandigheden       | kWu <sup>(2)</sup> | 3159 – 1621 | 3681 – 1640 | 4950 – 2259 |
| Waterverwarming - jaarlijks energiever-<br>bruik onder <b>koudere - warmere</b> klimaat-<br>omstandigheden        | kWh <sup>(2)</sup> | -           | -           | -           |

|                                                                                                    |    | AWHP2R 4 MR | AWHP2R 6 MR | AWHP2R 8 MR |
|----------------------------------------------------------------------------------------------------|----|-------------|-------------|-------------|
| Seizoensgebonden energie-efficiëntie<br>van pakket onder <b>koudere - warmere</b> kli-<br>maatomstandigheden | %  | 102 – 162   | 111 – 165   | 112 – 176   |
| Energie-efficiëntie voor waterverwarming<br>onder <b>koudere - warmere</b> klimaatomstan-<br>digheden        | %  | -           | -           | -           |
| Geluidsvermogensniveau L <sub>WA</sub> buiten                                                                | dB | 52          | 52          | 54          |
| <ul><li>(1) Indien van toepassing.</li><li>(2) Elektriciteit</li></ul>                                       |    |             |             |             |

Voor specifieke voorzorgsmaatregelen voor assemblage, installatie en onderhoud: zie het hoofdstuk over veiligheidsvoorschriften

# 11.2 Productkaart - combiketels

### Tab.20 Productkaart

| ELGA ACE ALL-IN-ONE                                                        |                    | 28c    | 35c    |
|----------------------------------------------------------------------------|--------------------|--------|--------|
| Ruimteverwarming – temperatuurtoepassing                                   |                    | Midden | Midden |
| Waterverwarming - opgegeven capaciteitsprofiel met SWW-voorver-<br>warming |                    | XL     | XXL    |
| Ruimteverwarming - seizoensgebonden energie-efficiëntieklasse              |                    | А      | Α      |
| Waterverwarming - energie-efficiëntieklasse met SWW-voorverwar-<br>ming    |                    | А      | А      |
| Nominale warmteafgifte (Pnom of Psup)                                      | kW                 | 24     | 30     |
| Ruimteverwarming - jaarlijks energieverbruik                               | GJ                 | 74     | 92     |
| Waterverwarming - jaarlijks energieverbruik                                | kWh <sup>(1)</sup> | 33     | 39     |
|                                                                            | GJ <sup>(2)</sup>  | 17     | 23     |
| Ruimteverwarming - seizoensgebonden energie-efficiëntie                    | %                  | 94     | 94     |
| Energie-efficiëntie van waterverwarming                                    | %                  | 88     | 85     |
| Geluidsvermogensniveau L <sub>WA</sub> binnen                              | dB                 | 50     | 50     |
| <ul><li>(1) Elektriciteit</li><li>(2) Brandstof</li></ul>                  |                    |        |        |

# 11.3 Productkaart - temperatuurregelaar

# Tab.21 Productkaart voor de temperatuurregelaar

|                                                        | Eenheid | MK2.1 |
|--------------------------------------------------------|---------|-------|
| Klasse                                                 |         | II    |
| Bijdrage aan energie-efficiëntie voor ruimteverwarming | %       | 2     |

# 11.4 Pakketkaart - combinatieverwarmingstoestellen (ketels of warmtepompen)

Afb.22 Pakketkaart voor combinatieverwarmingstoestellen (ketels of warmtepompen) met vermelding van de energie efficiëntie voor waterverwarming van het pakket

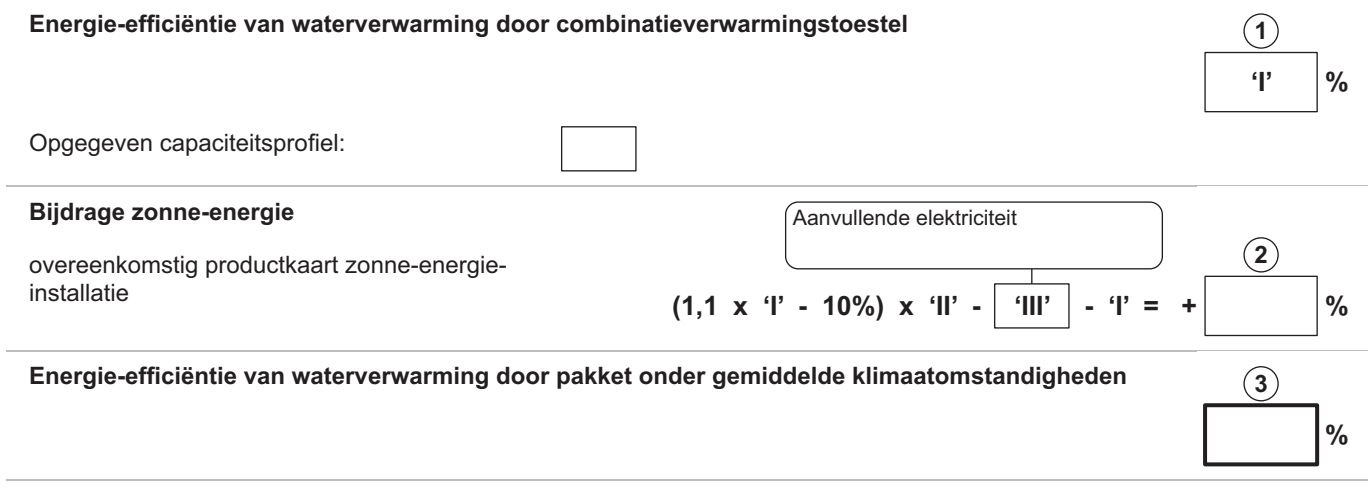

#### Energie-efficiëntieklasse van waterverwarming door pakket onder gemiddelde klimaatomstandigheden

|   | G    | F    | E    | D    | С    | В    | Α    | $\mathbf{A}^{+}$ | <b>A</b> <sup>++</sup> | <b>A</b> <sup>+++</sup> |
|---|------|------|------|------|------|------|------|------------------|------------------------|-------------------------|
| M | <27% | ≥27% | ≥30% | ≥33% | ≥36% | ≥39% | ≥65% | ≥100%            | ≥130%                  | ≥163%                   |
|   | <27% | ≥27% | ≥30% | ≥34% | ≥37% | ≥50% | ≥75% | ≥115%            | ≥150%                  | ≥188%                   |
|   | <27% | ≥27% | ≥30% | ≥35% | ≥38% | ≥55% | ≥80% | ≥123%            | ≥160%                  | ≥200%                   |
|   | <28% | ≥28% | ≥32% | ≥36% | ≥40% | ≥60% | ≥85% | ≥131%            | ≥170%                  | ≥213%                   |

#### Energie-efficiëntie van waterverwarming onder koudere en warmere klimaatomstandigheden

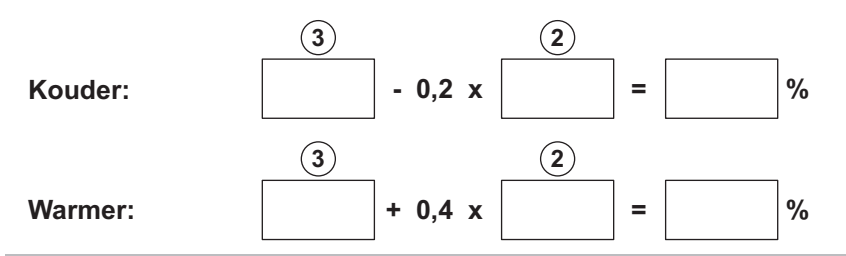

De energie-efficiëntie van het pakket producten waarop deze kaart betrekking heeft, stemt eventueel niet overeen met de feitelijke energieefficiëntie na installatie in het gebouw aangezien deze efficiëntie ook door andere factoren wordt beïnvloed, zoals het warmteverlies in het distributiesysteem en de dimensionering van de producten in verhouding tot de grootte van het gebouw en de kenmerken ervan.

AD-3000747-01

- I De waarde van de energie-efficiëntie voor waterverwarming van het combinatieverwarmingstoestel, uitgedrukt in %.
- II De waarde van de wiskundige formule (220 · Q<sub>ref</sub>)/Q<sub>nonsol</sub>, waarbij Q<sub>ref</sub> is ontleend aan Verordening EU 811/2013, tabel 15 van bijlage VII en Q<sub>nonsol</sub> is overgenomen van de productkaart van de zonne-energie-installatie voor het opgegeven capaciteitsprofiel M, L, XL of XXL van het combinatieverwarmingstoestel.
- III De waarde van de wiskundige formule (Q<sub>aux</sub> · 2,5)/(220 · Q<sub>ref</sub>), uitgedrukt in %, waarbij Q<sub>aux</sub> is overgenomen van de productkaart van de zonne-energie-installatie en Q<sub>ref</sub> is ontleend aan Verordening EU 811/2013, tabel 15 van bijlage VII voor het opgegeven capaciteitsprofiel M, L, XL of XXL.

# 11.5 Pakketkaart - middentemperatuur-warmtepompen

#### Belangrijk

İ

"Middentemperatuurtoepassing": een toepassing waarbij het ruimteverwarmingstoestel met warmtepomp of het combinatieverwarmingstoestel met warmtepomp zijn opgegeven verwarmingsvermogen levert bij een uitlaattemperatuur van de warmtewisselaar, binnen, van 55 °C.

Afb.23 Pakketkaart voor middentemperatuur-warmtepompen met vermelding van de energie-efficiëntie voor ruimteverwarming van het pakket

#### Seizoensgebonden energie-efficiëntie van ruimteverwarming door warmtepomp $(\mathbf{1})$ Ŧ % Temperatuurregelaar Klasse I = 1%, Klasse II = 2%, Klasse III = 1,5%, (2) Klasse IV = 2%, Klasse V = 3%, Klasse VI = 4%, overeenkomstig productkaart temperatuurregelaar Klasse VII = 3,5%, Klasse VIII = 5% % Aanvullende ketel Seizoensgebonden energie-efficiëntie van ruimteverwarming (in %) (3) overeenkomstig productkaart ketel 'l') x 'll' = % $\pm$ Bijdrage zonne-energie Klasse warmwatertank overeenkomstig productkaart zonne-energie-installatie A\* = 0.95, A = 0.91, Collectorefficiëntie (in Collectoroppervlak (in Volume warmwatertank B = 0,86, C = 0,83, m²) (in m<sup>3</sup>) %) D - G = 0,81 (4) % ('III' x 'IV' Х X 0.45 x /100) x (1) Als de klasse van de warmwatertank boven A is, gebruik dan 0,95 Seizoensgebonden energie-efficiëntie van ruimteverwarming door pakket onder gemiddelde (5 klimaatomstandigheden % Seizoensgebonden energie-efficiëntieklasse van ruimteverwarming door pakket onder gemiddelde klimaatomstandigheden $\square$ G D <30% ≥30% ≥34% ≥36% ≥75% ≥82% ≥90% ≥98% ≥125% ≥150% Seizoensgebonden energie-efficiëntie van ruimteverwarming onder koudere en warmere klimaatomstandigheden (5)(5) % Kouder: 'V' = % 'VI' Warmer: De energie-efficiëntie van het pakket producten waarop deze kaart betrekking heeft, stemt eventueel niet overeen met de feitelijke energie-

De energie-efficiëntie van het pakket producten waarop deze kaart betrekking heeft, stemt eventueel niet overeen met de feitelijke energieefficiëntie na installatie in het gebouw aangezien deze efficiëntie ook door andere factoren wordt beïnvloed, zoals het warmteverlies in het distributiesysteem en de dimensionering van de producten in verhouding tot de grootte van het gebouw en de kenmerken ervan.

AD-3000745-01

- I De waarde van de seizoensgebonden energie-efficiëntie voor ruimteverwarming van de hoofdverwarming, uitgedrukt in %.
- II De factor voor het wegen van de warmteafgifte van hoofd- en aanvullende verwarmingstoestellen van een pakket zoals aangegeven in de volgende tabel.
- III De waarde van de wiskundige formule: 294/(11 · Prated), waarbij "Prated" is gerelateerd aan het ruimteverwarmingstoestel als hoofdverwarming.
- IV De waarde van de wiskundige formule 115/(11 · Prated), waarbij "Prated" is gerelateerd aan het ruimteverwarmingstoestel als hoofdverwarming.

- ۷ De waarde van het verschil tussen de seizoensgebonden energie-efficiënties voor ruimteverwarming onder gemiddelde en koudere klimaatomstandigheden, uitgedrukt in %.
- De waarde van het verschil tussen de seizoensgebonden energie-efficiënties voor ruimteverwarming onder warmere en VI gemiddelde klimaatomstandigheden, uitgedrukt in %.

| Prated / (Prated + Psup) <sup>(1)(2)</sup>                                                                    | II, pakket zonder warmwatertank | II, pakket met warmwatertank |  |  |
|----------------------------------------------------------------------------------------------------|---------------------------------|------------------------------|--|--|
| 0                                                                                                    | 1,00                            | 1,00                         |  |  |
| 0,1                                                                                                    | 0,70                            | 0,63                         |  |  |
| 0,2                                                                                                    | 0,45                            | 0,30                         |  |  |
| 0,3                                                                                                    | 0,25                            | 0,15                         |  |  |
| 0,4                                                                                                    | 0,15                            | 0,06                         |  |  |
| 0,5                                                                                                    | 0,05                            | 0,02                         |  |  |
| 0,6                                                                                                    | 0,02                            | 0                            |  |  |
| ≥ 0,7                                                                                                    | 0                               | 0                            |  |  |
| (1) De tussenliggende waarden worden berekend door lineaire interpolatie tussen de twee aangrenzende waarden. |                                 |                              |  |  |

### Tab.22 Weging van middentemperatuur-warmtepompen

(2) Prated is gerelateerd aan het ruimteverwarmingstoestel of het combinatieverwarmingstoestel als hoofdverwarming.

#### Tab.23 Efficiëntie van pakket

|                                                            |   | AWHP2R 4 MR | AWHP2R 6 MR | AWHP2R 8 MR |
|------------------------------------------------------------|---|-------------|-------------|-------------|
| Seizoensgebonden energie-efficiëntie voor ruimteverwarming | % | 132         | 138         | 132         |
| Temperatuurregelaar                                        | % | + 2         | + 2         | + 2         |
| Seizoensgebonden energie-efficiëntie van pakket            | % | 134         | 140         | 134         |

# Oorspronkelijke gebruiksaanwijzing - © Copyright

Alle technische en technologische informatie in deze handleiding, evenals door ons ter beschikking gestelde tekeningen en technische beschrijvingen, blijven ons eigendom en mogen zonder onze toestemming niet worden vermenigvuldigd. Wijzigingen voorbehouden.

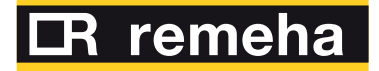

- **T** +31 (0)55 549 6969
- E remeha@remeha.nl

(ISO 9001)

Remeha B.V. Marchantstraat 55 7332 AZ Apeldoorn P.O. Box 32 7300 AA Apeldoorn

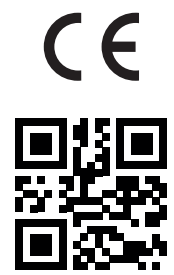

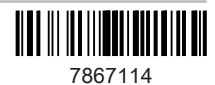